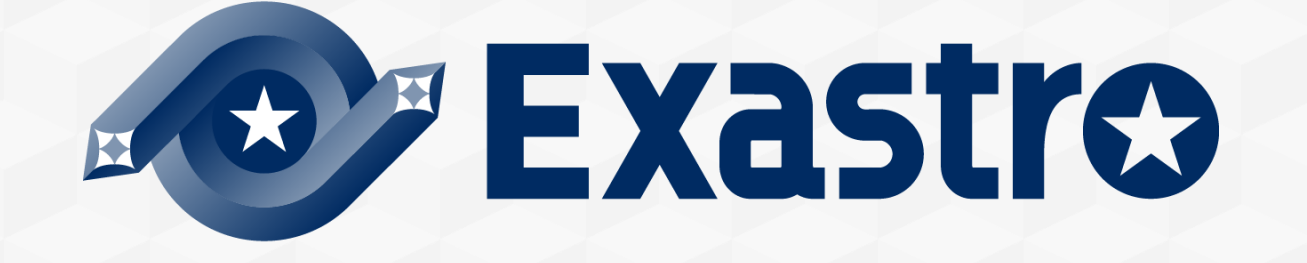

# Setting samples ServiceNow連携モデル導入手順

※本書では「Exastro IT Automation」を「ITA」、「Setting samples ServiceNow連携モデル」を「ServiceNow連携モデル」と記載します。

第1.1版 (ITAバージョン1.9.0/1.10.1/1.10.2版) Exastro developer

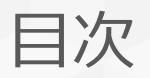

#### 1. はじめに

- 1. はじめに
- 2. 連携サービスとの動作確認
- 3. 連携対象メニューのオペレーション名とsys\_idの関係について
- 4. オペレーションについて
- 5. 連携対象となるレコードについて
- 2. ServiceNow連携モデルを使う準備
  - 1. ServiceNow連携用ユーザの準備
  - 2. ITAの準備
  - 3. Playbook利用の準備
  - 4. ServiceNow連携モデルのインポート
  - 5. グローバル変数管理
  - 6. 認証情報の設定

3. ServiceNow連携モデルの実行

- 1. 連携情報管理
  - 1. 連携対象メニュー管理
  - 2. 項目名紐づけ表
  - 3. メニュー\_プルダウン参照先紐づけ表
- マスタ管理
   クラス
   オペレーティングシステム
   メーカー\_sys\_id紐づけ表
   製品モデル\_sys\_id紐づけ表
  - 5. サーバ名\_sys\_id紐づけ表
  - 6. CIリレーションシップタイプ
- 3. ServiceNow連携モデルでレコードの連携
  - 1. 機器一覧の登録
  - 2. オペレーション作成
  - 3. パラメータシート登録

Exastro

- 1. ServiceNow接続情報
- 2. 会社
- 3. ハードウェアモデル
- 4. Linux
- 5. Windows
- 6. UNIX
- **7.** ESX
- 8. CI関係性
- 1. Conductor実行
- 2. 実行結果の確認
- 4. 連携対象メニュー追加手順
  - 1. はじめに
  - 2. 連携対象メニューの追加
  - 3. 連携対象メニューをロールと紐付づける

#### 5. ServiceNowからの情報取得方法

- 1. テーブル名の取得
- 2. ServiceNow項目名の取得
- 3. オペレーティングシステムの取得
- 4. CIリレーションシップタイプのsys\_idの取得

## 6. こんなときは?

- 1. Failed to import the required Python library~とでて異常終了する。
- 2. 項目名に「クラス」を利用する場合
- 3. ITAのディレクトリをデフォルトから変更している場合
- 4. ServiceNowにCI関係性というメニューがない
- 5. Failed to delete record: ~とでて異常終了する。

## 1. はじめに

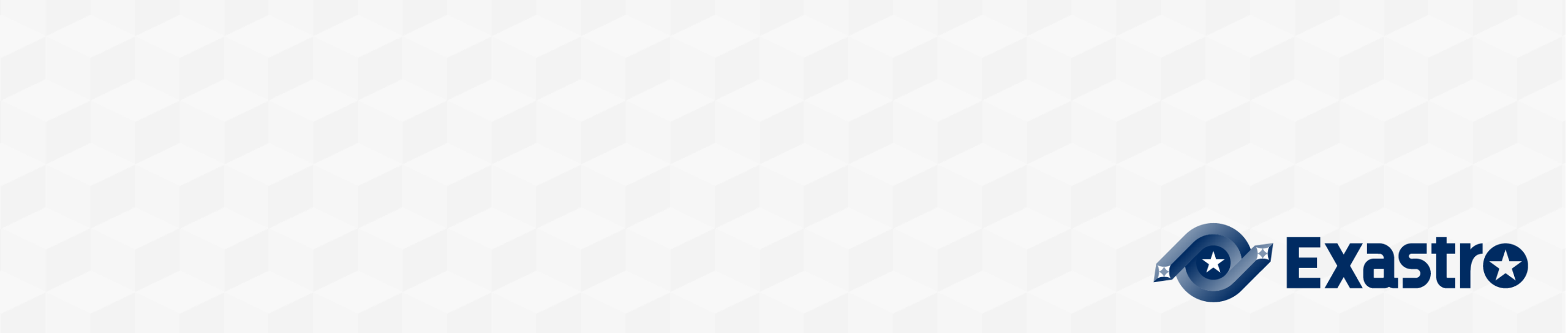

- このドキュメントはServicenow連携モデルをITAにインポートして実行するまでの手順を記載しています。
  - 本モデルの概要について知りたい方は、<u>Exastroコミュニティサイト</u>の「Servicenow連携モデル概 要」をご参照ください。

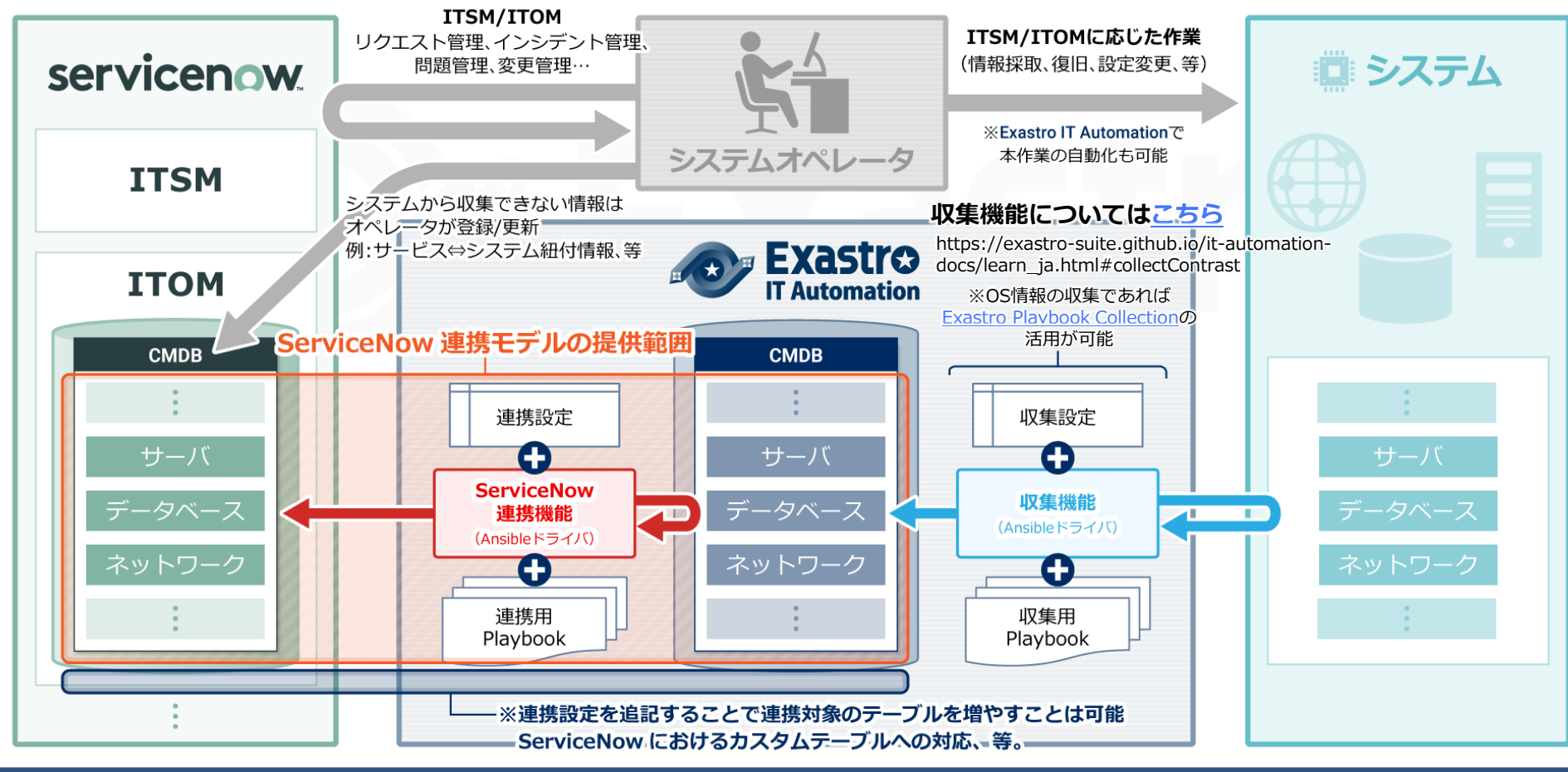

#### ServiceNow連携モデルは以下のバージョンでの動作確認しています。

| No. | サービス名                 | 利用条件                     |
|-----|-----------------------|--------------------------|
| 1   | Exastro IT Automation | バージョン1.9.0/1.10.1/1.10.2 |
| 2   | ServiceNow            | Токуо                    |

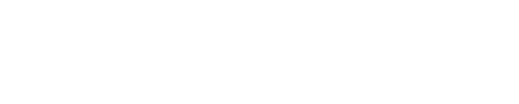

Exastro

1.3 連携対象メニューのオペレーション名とsys\_idの関係について

ServiceNow連携モデルは、「オペレーション名」と「sys\_id<sup>※</sup>」を1対Nの関係で管理することを 想定としてます。 ※sys\_idはServiceNow側で設定される一意の管理コードです

登録済みのsys\_idを別オペレーションで利用したい場合は、sys\_idが登録されたレコードのオペレーション名を変更するか、 sys\_idが登録されたレコードを削除してから追加してください。

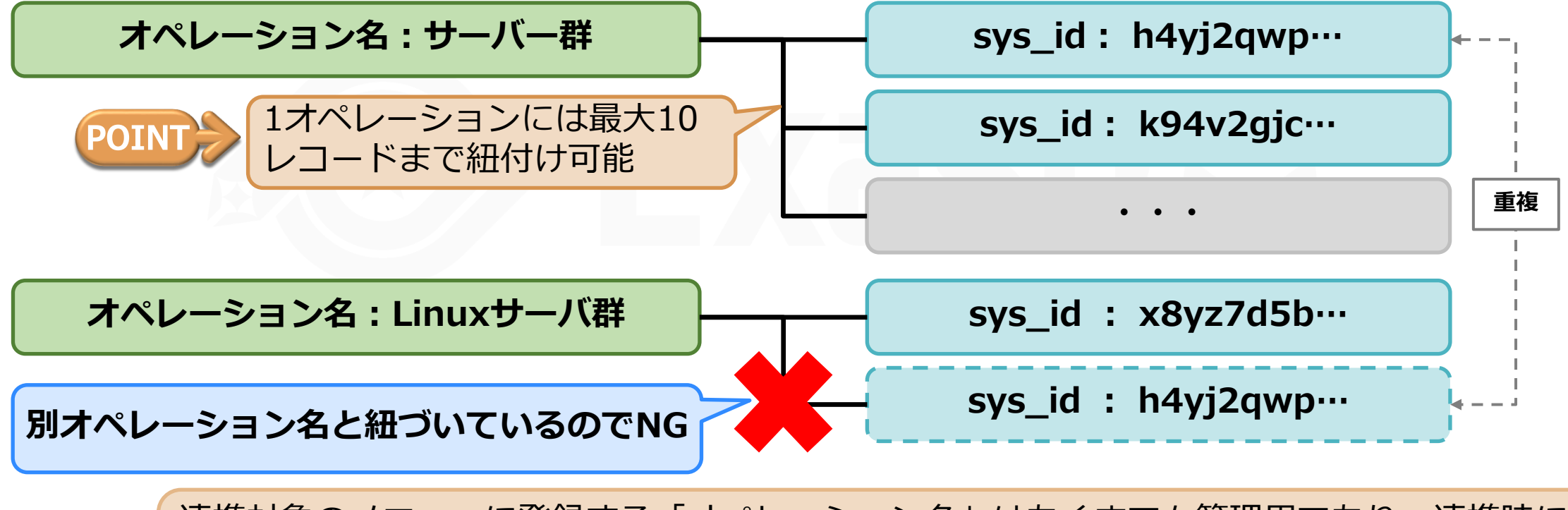

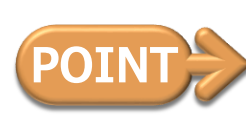

連携対象のメニューに登録する「オペレーション名」はあくまでも管理用であり、連携時には 利用しておりません。 また、「sys\_id」が空白の場合は新規連携対象としてServiceNowへ連携します。

#### 1.4 オペレーションについて

## インポート直後は「ServiceNow連携」オペレーションがデフォルトで登録されています。 連携対象のメニューに設定するオペレーション名は初期状態で登録されているオペレーション以外 を設定してください。

| オペレーショ  | ン[一覧]      |              |                  |                  |                    |     |                     |                      |
|---------|------------|--------------|------------------|------------------|--------------------|-----|---------------------|----------------------|
| 選択 No.⇔ | オペレーションID⇔ | オペレーション名令    | 実施予定日時⇔          | 最終実行日時⇔          | アクセス権<br>アクセス許可ロール | 備考♦ | 最終更新日時⊖             | 最終更新者⇔               |
| 600,001 | 600,001    | ServiceNow連携 | 2021/04/01 12:00 | 2021/06/22 20:52 |                    |     | 2021/06/22 20:52:45 | legacyRole作業実行プロシージャ |

#### 1.5 連携対象となるレコードについて

#### 追加・更新

●追加と更新は連携対象のメニューに登録されているレコードの最終更新日時が、最後に正常終了したServiceNow連携の 終了日時よりも新しいレコードのみが追加・更新されます。

| 履歴 | ConductorインスタンスID⇔ | 詳細表示 | Conductor名称令 | オペレーション名⇔    | ステータス令 | 実行ユーザ⇔  | 緊急停止発令フラグ⇔ | 投入データー式(zip)   | 結果データー式 (zip)  | 予約日時令 | 開始日時⇔               | 終了日時令               |
|----|--------------------|------|--------------|--------------|--------|---------|------------|----------------|----------------|-------|---------------------|---------------------|
| 履歴 | 600,004            | 詳細   | ServiceNow連携 | ServiceNow連携 | 正常終了   | システム管理者 | i 未発令      | download(.zip) | download(.zip) |       | 2022/07/21 16:27:47 | 2022/07/21 16:29:03 |
| 履歴 | 600,003            | 詳細   | ServiceNow連携 | ServiceNow連携 | 正常終了   | システム管理者 | i 未発令      | download(.zip) | download(.zip) |       | 2022/07/21 14:41:16 | 2022/07/21 14:42:15 |
| 履歴 | 600,002            | 詳細   | ServiceNow連携 | ServiceNow連携 | 正常終了   | システム管理者 | 未発令        | download(.zip) | download(.zip) |       | 2022/07/21 14:15:47 | 2022/07/21 14:18:48 |
| 履歴 | 600,001            | 詳細   | ServiceNow連携 | ServiceNow連携 | 異常終了   | システム管理者 | 未発令        | download(.zip) | download(.zip) |       | 2022/07/21 14:09:51 | 2022/07/21 14:10:27 |

POINT 初回連携時は最終更新日時が「2015/04/01 10:00:00」以降のレコードが追加・更新対象となり ます。

#### 削除

- ●削除実行フラグONの場合は連携先のServiceNowにITAには存在しないレコードがある場合削除されます。
- ●連携対象のメニューに登録されている全レコードが比較対象となります。

## 2. ServiceNow連携モデルを使う準備

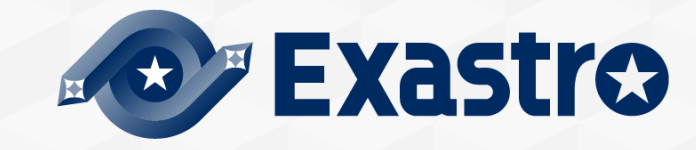

#### 2.1 ServiceNow連携用ユーザの準備(1/2)

Servicenow側でITAとの連携用ユーザを作成します。

下記のいずれかの場合、連携用ユーザ登録の手順を実行してください。

- 1. 既存のユーザに構成管理(CMDB)配下のテーブルにRESTによる追加/更新/削除の権限がない場合
- 2. ServiceNow側にITAとの連携専用のユーザを作成したい場合

この手順が不要な場合は <u>2.2 ITAの準備</u> に進んでください。

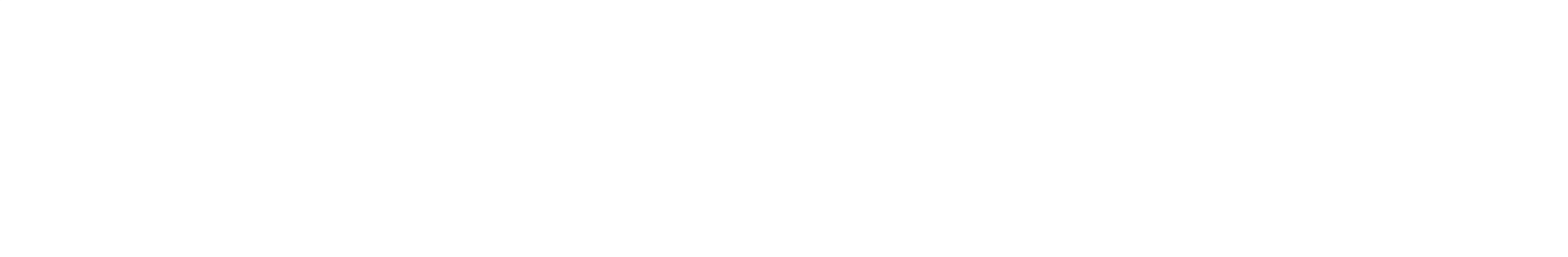

#### 2.1 ServiceNow連携用ユーザの準備(2/2)

#### 1. 「ユーザー管理」⇒「ユーザー」⇒「新規」からServiceNow連携用ユーザを作成する。

|                |                            |                 | _                            |              |          |                     |
|----------------|----------------------------|-----------------|------------------------------|--------------|----------|---------------------|
| (〒 フィルターナビゲーター | ≡ システムユーザ- 新規 検索 名前        | ▼検索             | < <b>システムユーザ</b> ー<br>新規レコード |              |          |                     |
| □ ★ (0)        | 💬 🏹 ټ<                     |                 | ユーザー ID                      | example_id   | メール      |                     |
|                | 炎 ⊂ ≡ ユ−ザ− ៲៰              | ■名前 ▲           | 名                            | 名前           | 言語       | System (英語) 🗸 🗸     |
| ユーザー管理         | (j) <u>abel.tuter</u>      | Abel Tuter      |                              | 苗字           | カレンダー同期  | Outlook 🗸           |
|                |                            |                 | タイトル                         |              | <u> </u> | System (Asia/Tokyo) |
|                | (j) <u>abraham.lincoln</u> | Abraham Lincoln | 音印門                          | Q            | 日付形式     | System (yyyy-MM-dd) |
| ユーザー           | (i) adela.cervantsz        | Adela Cervantsz | パスワード                        |              | 勤務先 電話   |                     |
|                |                            |                 | パスワー ドのリセットを 強制              |              | 携带       |                     |
|                |                            |                 | ロックアウト                       |              | 写真       | クリックして追加            |
|                |                            |                 | アクティブ                        | $\checkmark$ |          |                     |
|                |                            |                 | Web サービスへのアクセスのみ             |              |          |                     |
|                |                            |                 | 内部統合ユーザー                     |              |          |                     |
|                |                            |                 | 3 name_k                     | 苗字名前         |          |                     |
|                |                            |                 | 送信                           |              |          |                     |

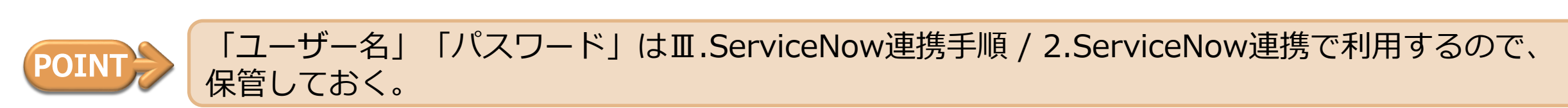

#### 2.2 ITAの準備

#### ■ 導入サーバの準備

- 1. ITAをインストールするサーバ(物理/仮想)を用意します。
- 2. サーバ動作要件は以下のドキュメントの [4頁 システム要件] を参照ください。
- 3. また本サーバはServiceNowと接続(http/https)できる環境を用意してください。

<u>https://exastro-suite.github.io/it-automation-docs/documents\_ja.html</u> [ITA システム構成/環境構築ガイド 基本編]

ITAをインストール

- 1. ITAのバージョンは1.9.0/1.10.1/1.10.2をインストールしてください。
- 2. インストール手順は以下ドキュメントを参照ください。

https://exastro-suite.github.io/it-automation-docs/learn\_ja.html [Exastro IT Automation を導入しよう]

#### 2.3 Playbook利用の準備

#### Playbook利用の準備

- 1. ITAがインストールされたサーバにTeratermでログインする。
- 2. Rootユーザになる。
- 3. 「ansible-galaxy collection install servicenow.servicenow」を実行する。
- 4. 「ansible-galaxy collection list」を実行し、図1のように表示されていることを確認する。
- 5. 「pip3 install pysnow」を実行する。
- 6. 「pip3 list」を実行し、図2のように表示されていることを確認する。

#### 図1

# /root/.ansible/collections/ansible\_collections Collection Version

図2

| [root@ホス<br>Package | .卜名 ~]# pip3 list<br>Version |
|---------------------|------------------------------|
|                     |                              |
| ansible             | 4.0.0                        |
| $\sim$ 略 $\sim$     |                              |
| nvsnow              | 0717                         |
| pyshow              | 0.7.17                       |

servicenow.servicenow 1.0.6

#### 2.4 ServiceNow連携モデルのインポート

ServiceNow連携モデルの導入ファイルのダウンロード

GitHubからServiceNow連携モデルの導入ファイル(.kym)をダウンロードします。

URL: <u>https://github.com/exastro-suite/SettingSamples-ServiceNow/releases</u>

ダウンロードしたファイルをITAにインポート

導入ファイルをExastroの「エクスポート/インポート」機能を使ってITAヘインポートします。

「エクスポート/インポート」機能はコミュニティサイトの <u>ITA 利用手順マニュアル エクスポート/インポート</u> に記載され ています。

インポートが完了したらログアウトし、ユーザーID「servicenow-user」パスワード「password」で再ログインします。 初回ログイン時はパスワード変更画面に遷移するのでパスワードを変更してください。 ユーザー「servicenow-user」で表示されるメインメニューは以下の通りです。

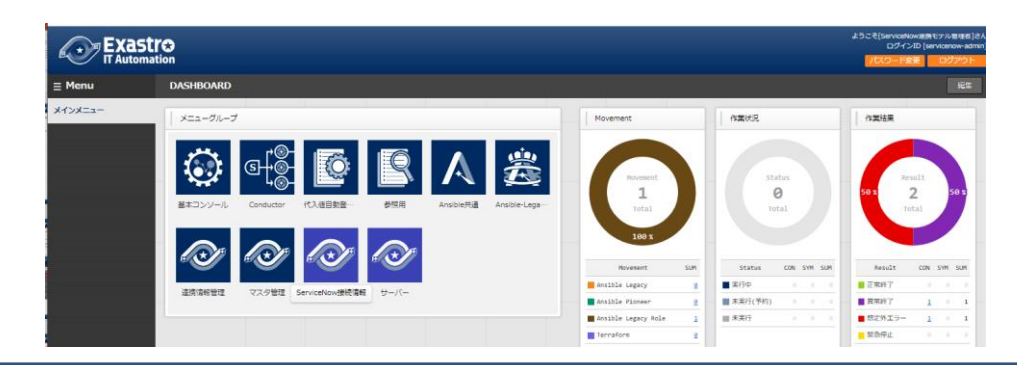

#### ServiceNow連携モデルで使用しているグローバル変数は以下の4つです。

| Exastre<br>IT Automatic                       | Ansible共通                                                                                                    |                    |                                                                                              |
|-----------------------------------------------|----------------------------------------------------------------------------------------------------|--------------------|----------------------------------------------------------------------------------------------|
| ⊒ Menu                                        | 一覧/更新                                                                                                    |                    |                                                                                              |
| メインメニュー                                       |                                                                                                    | 項目                 | 入力内容                                                                                         |
| イ ンターフエース <sub>同教</sub><br>Ansible Towerホスト一覧 | 履歴 複製 更新 廃止 項番 グローバル変数名 ↔<br>履歴 複製 更新 廃止 600,001 BL_AUTHORIZATION c2<br>履歴 複製 更新 廃止 600,002 BL_PROXY OF                                                                                                    | GBL_AUTHORIZATION  | ITAへのREST時に利用する認証情報<br>デフォルトでは「servicenow-api」ユーザを利用するので変更不要<br>※変更方法は <u>2.6 認証情報の設定</u> 参照 |
| クローバル愛数管理<br>ファイル管理                           |                                                                                                    | GBL_PROXY          | プロキシサーバを指定<br>[例]sample.proxy.co.jp:8080<br>利用しない場合 : OFF                                    |
| テンプレート管理<br>収集インターフェース情報                      | 「「「「「「「」」」」」」     「「「」」」     「「「」」」     「「」」」     「「」」」     「「」」」     「「」」」     「「」」」     「「」」」     「「」」」     「「」」     「「」」     「「」」     「「」」     「「」」     「「」」     「「」」     「「」」     「「」」     「「」」     「「」」     「「」」     「「」」     「「」     「「」     「「」     「「」」     「「」     「「」     「「」     「「」     「「」     「「」     「「」     「「」     「「」     「「」     「「」     「「」     「「」     「「」     「「」     「「」     「「」     「「」     「「」     「「」     「「」     「「」     「「」     「「」     「「」     「「」     「「」     「「」     「「」     「「」     「「」     「「」     「「」     「「」     「「」     「「」     「「」     「「」     「「」     「「」     「「」     「「」     「「」     「「」     「「」     「「」     「「」     「「」     「「」     「「     「「」     「「」     「「」     「「」     「「」     「「」     「「     「「」     「「     「「」     「「」     「「     「「」     「「     「「」     「「     「「」     「「     「」     「「     「「」     「「」     「「     「」     「「     「「     「「」     「「     「「     「」     「「     「「     「」     「「     「     「     「     「     「     「     「     「     「     「     「     「     「     「     「     「     「     「     「     「     「     「     「     「     「     「     「     「     「     「     「     「     「     「     「     「     「     「     「     「 | GBL_CERTFLAG       | ON : ServiceNowへのRestで証明書認証を回避する。<br>OFF : ServiceNowへのRestで証明書認証を有効にする。                     |
| 収集項目値管理                                       | 應應 複製 更新 廃止 600,005 5BL_MAX_RECORDS 10                                                                                                    | GBL_DELETE_EXECUTE | 連携データがITAになく、ServiceNowにある場合に<br>ServiceNow側のデータを削除するかを決める。<br>ON :削除<br>OFF:無視              |
|                                               |                                                                                                    | GBL_MAX_RECORDS    | 削除フラグがONの場合にServiceNowから取得してくるレコード数<br>を指定する。<br>ServiceNowに登録されているレコード数以上の値を設定する。           |

ITAへRESTする際の認証情報を変更する場合下記の手順を行います。

- 1. REST実行用ユーザを作成
- 2. ロール・ユーザ紐付管理で作成したユーザと「ServiceNowモデル管理者ロール」を紐付け
- 3. 「ログインID」と「パスワード」を、半角コロン(:)で結合してbase64encode
- 4. 「Ansible共通」>「グローバル変数管理」へ移動
- 5. 「グローバル変数名」が"GBL\_AUTHORIZATION"のレコードを更新
- 6. 「具体値」項目に手順3の値を入力して「更新」ボタンをクリック ※各手順の詳細は下記資料をご参照ください。

<u>ITA利用手順マニュアル</u>管理コンソール ITA利用手順マニュアル RestAPI

| 一覧/j   | 更新                |                                                              | / 手順3の    | 結果を入力 |
|--------|-------------------|--------------------------------------------------------------|-----------|-------|
| 項番     | グローバル変数名*         | 具体値                                                          | 変数名説明     |       |
| 600001 | GBL_AUTHORIZATION | c2VydmljZW5vdy1hcGk6OHpKY2IVUFJmfG1ja3E4UWZnSkxma1VOaWtIVWRL | REST用認証キー | 1     |
|        |                   |                                                              |           |       |

## 3. ServiceNow連携モデルの実行

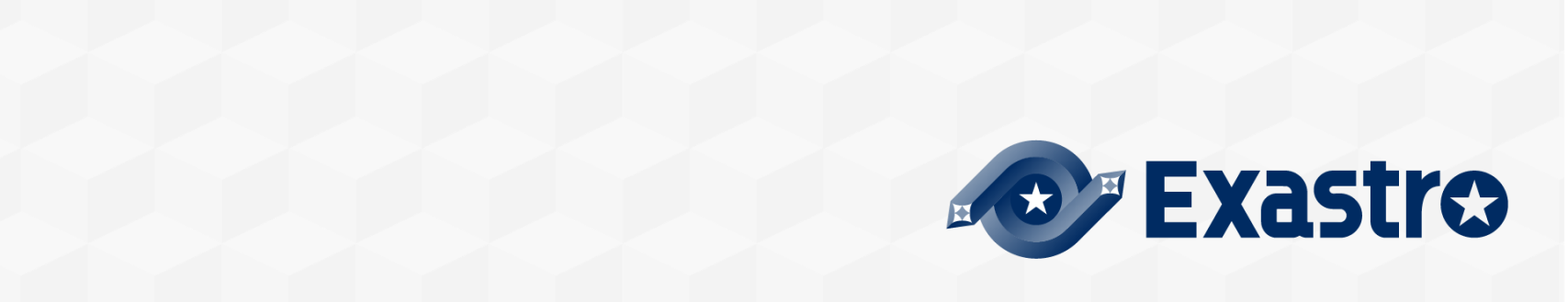

#### 3.1 連携情報管理

|「連携情報管理\_ServiceNow連携モデル」はServiceNowへ連携したメニューや項目を設定するた めのメニュー群です。

|                                  | 【IO 連携情報管理_Servicenow連携モデル                                                                                                    |
|----------------------------------|----------------------------------------------------------------------------------------------------|
| ⊒ Menu                           | DASHBOARD                                                                                                    |
| メインメニュー                          | メニューグループ                                                                                                    |
| 連携対象メニュー管理                       |                                                                                                    |
| 項目名紙つける<br>メニュー_プルダウン参照先<br>紙づけ表 |                                                                                                    |
|                                  | 管理コンソール 基本コンソール エクスポート/イン… Symphony Conductor メニュー作成                                                                                                    |
|                                  | Image: Market Market Marke |
|                                  | Terraform       連携情報管理_Server       マスク管理_Servicer       ServiceNow接続情・・・       組織_Servicenow・・・       製品モデル_Service・・                                                                                                    |
|                                  | サーバー_Servicen····<br>関係性_Servicen····<br>日<br>日<br>日<br>日<br>日<br>日<br>日<br>日<br>日<br>日<br>日<br>日<br>日                                                                                                    |

#### 3.1.1 連携対象メニュー管理

#### ■連携したいITAのメニュー名とServiceNowのテーブル名を登録します。

| Exastre<br>IT Automatio | 。<br>連携情報管理_Se        | ervicenow連携モ          | デル |        | _               |       |                                                                     |
|-------------------------|-----------------------|-----------------------|----|--------|-----------------|-------|---------------------------------------------------------------------|
| ∃ Menu                  | -1/ 00                |                       |    |        |                 |       |                                                                     |
| メインメニュー                 |                       |                       |    |        |                 |       |                                                                     |
| 連携対象メニュー管理              | 連携したいITAのメニューIDと対象と   | なるServicenowのテーブル名を定義 | する |        |                 |       |                                                                     |
| 項目名紐づけ表                 |                       |                       |    |        |                 |       |                                                                     |
|                         | 表示フィルタ                |                       |    |        |                 |       |                                                                     |
|                         | 一覧/更新                 |                       |    |        |                 |       |                                                                     |
|                         | 登録                    |                       |    |        |                 |       |                                                                     |
|                         | No                    | メニュー名*                |    | テーブル名* |                 | アクセス権 |                                                                     |
|                         | 自動入力                  |                       | T  |        | 設定 ア<br>〕<br>設定 | 項目    | 入力内容                                                                |
|                         |                       |                       |    |        |                 | メニュー名 | 同期したいITAメニュー名                                                       |
|                         | ▲<br>※*は必須項目です。<br>戻る | 登録                    |    |        |                 | テーブル名 | Servicenowのテーブル名<br>※[最大長]64バイト<br>取得方法は下記参照<br><u>5.1 テーブル名の取得</u> |

#### 3.1.2 項目名紐づけ表

#### ■連携したいITAメニューの項目名とServiceNowの項目名を登録します。

| Exastre<br>IT Automatic | ) 連携情報管理_Se        | ervicenow連携モラ                         | デル                |               |                                                                             |
|-------------------------|--------------------|---------------------------------------|-------------------|---------------|-----------------------------------------------------------------------------|
| ∃ Menu                  |                    |                                       |                   |               |                                                                             |
| メインメニュー                 | 說明                 |                                       |                   |               |                                                                             |
| 連携対象メニュー管理              | ITAのパラメータシートに記載されて | いる項目名をServiceNowの登録に必要                | 要な項目名に変換するためのメニュー |               |                                                                             |
| 項目名紐づけ表                 |                    |                                       |                   |               |                                                                             |
|                         | 表示フィルタ             |                                       |                   |               |                                                                             |
|                         | 一覧/更新              |                                       |                   |               |                                                                             |
|                         | 登録                 |                                       |                   |               |                                                                             |
|                         | No                 | メニューグループ:メニュー*                        | <br>項             | 項目            | 入力内容                                                                        |
|                         | 自動入力               |                                       | ▼ メニューを追          | メニュー          | 同期したいITAメニュー名                                                               |
|                         |                    |                                       |                   | 項目            | Servicenowへ連携したい項目名                                                         |
|                         | ★<br>※*は必須項目です。    | · · · · · · · · · · · · · · · · · · · |                   | ServiceNow項目名 | ServiceNow側の項目名(半角英数字)<br>※[最大長]256バイト<br>取得方法は下記参照<br>5.2 ServiceNow項目名の取得 |
|                         |                    |                                       |                   |               |                                                                             |

### 3.1.3 メニュー\_プルダウン参照先紐づけ表

#### ■連携したいITAメニューの項目名とServiceNowの項目名を登録します。

| Exastre<br>IT Automatio | 。連携情報管理_Servicenow通                 | 連携モデル            | _        |          |                                     |
|-------------------------|-------------------------------------|------------------|----------|----------|-------------------------------------|
| ≡ Menu                  | =¥aa                                |                  |          |          |                                     |
| メインメニュー                 | 記明                                  |                  |          |          |                                     |
| 連携対象メニュー管理              | ITAのパラメータシートの名前項目の参照先を定義するメニュー      | -                |          |          |                                     |
| 項目名紐づけ表                 |                                     |                  |          |          |                                     |
| メニュー_プルダウン参照先紐<br>づけま   | 表示フィルタ                              |                  |          |          |                                     |
| 20132                   | 一覧/更新                               |                  |          |          |                                     |
|                         | 登録                                  |                  | 項目       | 1        | 入力内容                                |
|                         | No<br>自動入力                          | 携対象メニュー<br>メニュー名 | 連携対象メニュー | メニュー名    | sys_id紐づけ表を利用している連携<br>対象メニュー名      |
|                         |                                     |                  | 参照先      | メニュー名    | 連携対象メニューが利用している<br>sys_id紐づけ表のメニュー名 |
| POINT パ                 | └<br>ラメータシートの「ServiceN<br>湯合のみ設定する。 | low側連携日時」        | の一つ後ろの   | 項目でsys_i | d紐づけ表を利用してい                         |

#### 3.2 マスタ管理

「マスタ管理\_ServiceNow連携モデル」はServiceNow連携に利用する基本的な情報を登録するためのメニュー群です。

|                       | ☆ マスタ管     ion | 理_Service    | now連携モラ       | ー              |                 | µ                  |
|-----------------------|----------------|--------------|---------------|----------------|-----------------|--------------------|
| ⊒ Menu                | DASHBOARD      |              |               |                |                 |                    |
| メインメニュー               | メニューグループ       |              |               |                |                 |                    |
| クラス                   |                |              |               |                |                 |                    |
| オペレーティングシステム          |                |              |               | SOF            | പ്              |                    |
| メーカー_sys_id紐づけ表       |                |              | -:-           | $\rightarrow$  |                 |                    |
| 製品モデル名_sys_id紐づけ<br>表 | 管理コンソール        | 基本コンソール      | エクスポート/イン…    | Symphony       | Conductor       | メニュー作成             |
| サーバ名_sys_id紐づけ表       |                |              |               |                |                 |                    |
| CIリレーションシップタイプ        |                |              |               |                |                 |                    |
|                       | В              |              |               |                |                 |                    |
|                       | 比較             | ホストグループ管理    | Ansible共通     | Ansible-Legacy | Ansible-Pioneer | Ansible-LegacyRole |
|                       |                |              |               |                |                 |                    |
|                       |                |              |               |                |                 |                    |
|                       | <b>4i</b> +    | ServiceNow   | ServiceNow    | ServiceNow     | ServiceNow      | ServiceNow         |
|                       | Terraform      | 連携情報管理_Serv… | マスタ管理_Servic… | ServiceNow接続情… | 組織_Servicenow…  | 製品モデル_Servic…      |

#### 3.2.1 クラス

#### ServiceNowに連携するクラスを登録します。

| Exastre<br>IT Automation | マスタ管理_Servicenow連携モデル                                                                                |       |                                                                     |
|--------------------------|----------------------------------------------------------------------------------------------------|-------|---------------------------------------------------------------------|
| ⊒ Menu                   |                                                                                                    |       |                                                                     |
| メインメニュー                  |                                                                                                    |       |                                                                     |
| クラス                      | ServiceNowに表示される「クラス名」をテーブル名と紐づけるメニュー                                                                |       |                                                                     |
| オペレーティングシステム             |                                                                                                    |       |                                                                     |
| メーカー_sys_id紐づけ表          | 表示フィルタ                                                                                               |       |                                                                     |
| 製品モデル名_sys_id紐づけ<br>表    | 一覧/更新<br>                                                                                            |       |                                                                     |
| サーバ名_sys_id紐づけ表          |                                                                                                    |       |                                                                     |
| CIリレーションシップタイプ           | No         クラス名*         テーブル名*         アクセス権         備考           自動入力         設定         アクセス許可ロール | 項目    | 入力内容                                                                |
|                          |                                                                                                    | クラス名  | 対象レコードの所属するクラスの表示名<br>※[最大長]256バイト                                  |
|                          | ※*は必須項目です。<br>戻る<br>登録                                                                               | テーブル名 | Servicenowのテーブル名<br>※[最大長]64バイト<br>取得方法は下記参照<br><u>5.1 テーブル名の取得</u> |

#### 3.2.2 オペレーティングシステム

#### ServiceNowに連携するオペレーティングシステムを登録します。

| Exastre<br>IT Automation | マスタ管理_Servicenow連携モデル                 | <u>□-ル</u>   |                                            |
|--------------------------|---------------------------------------|--------------|--------------------------------------------|
| ⊒ Menu                   | =Xop                                  |              |                                            |
| メインメニュー                  |                                       |              |                                            |
| クラス                      | オペレーティングシステム種別を定義するメニュー               |              |                                            |
| オペレーティングシステム             |                                       |              |                                            |
| メーカー_sys_id紐づけ表          | 表示フィルタ                                |              |                                            |
| 製品モデル名_sys_id紐づけ<br>表    | 一覧/更新<br>                             |              |                                            |
| サーバ名_sys_id紐づけ表          | 登録<br>                                |              |                                            |
| CIリレーションシップタイプ           | No オペレーティングシステム アクセス権<br>設定 アクセス許可ロール | 備考           |                                            |
|                          |                                       | 項目           | 入力内容                                       |
|                          | !<br>※*は必須項目です。                       | オペレーティングシステム | オペレーティングシステム名<br>※[最大長]256バイト<br>取得方法は下記参昭 |
|                          | 戻る登録                                  |              | 5.3 オペレーティングシステムの取得                        |

#### 3.2.3 メーカー\_sys\_id紐づけ表

ServiceNowに連携するメーカー名を登録します。

| Exastre<br>IT Automatic | ・ マスタ管理_Servicenow連携モデル                                                            |        |                                      |
|-------------------------|------------------------------------------------------------------------------------|--------|--------------------------------------|
| ≡ Menu                  | =\/ap                                                                              |        |                                      |
| メインメニュー                 | 説明                                                                                 |        |                                      |
| クラス                     | メーカー名とsys_idを紐付けるメニュー                                                              |        |                                      |
| オペレーティングシステム            |                                                                                    |        |                                      |
| メーカー_sys_id紐づけ表         | 表示フィルタ                                                                             |        |                                      |
| 製品モデル名_sys_id紐づけ<br>ま   | 一覧/更新<br>                                                                          |        |                                      |
| か<br>サーバ名 svs id紐づけ表    | 登録                                                                                 |        |                                      |
| CTUL-ションシップタイプ          | アクセス権                                                                              |        |                                      |
|                         | No         名前・         sys_id         備考           設定         アクセス許可ロール         備考 | 項目     | 入力内容                                 |
|                         |                                                                                    | 名前     | メーカー名<br>※[最大長]160バイト<br>[最大文字数]80文字 |
|                         | ※*は必須項目です。<br>戻る 登録                                                                | sys_id | 入力/変更不可<br>※Ansibleが設定する項目           |

#### 3.2.4 製品モデル名\_sys\_id紐づけ表

#### ServiceNowに連携する製品モデル名を登録します。

| Exastre<br>IT Automatio | マスタ管理_Servicenow連携モデル                                                                                                    |
|-------------------------|----------------------------------------------------------------------------------------------------|
| ⊒ Menu                  | ESHE                                                                                                    |
| メインメニュー                 | 製品モデル名とsys_idを紐付けるメニュー                                                                                                    |
| オペレーティングシステム            |                                                                                                    |
| メーカー_sys_id紐づけ表         | 表示フィルタ                                                                                                    |
| 製品モデル名_sys_id紐づけ表       | 一覧/更新                                                                                                    |
| サーバ名_sys_id紐づけ表         | · 登録                                                                                                    |
| CIリレーションシップタイプ          | No         名前*         sys_id         アクセス権         備考           自動入力         2000         2000         2000         6000         6000         6000         6000         6000         6000         6000         6000         6000         6000         6000         6000         6000         6000         6000         6000         6000         6000         6000         6000         6000         6000         6000         6000         6000         6000         6000         6000         6000         6000         6000         6000         6000         6000         6000         6000         6000         6000         6000         6000         6000         6000         6000         6000         6000         6000         6000         6000         6000         6000         6000         6000         6000         6000         6000         6000         6000         6000         6000         6000         6000         6000         6000         6000         6000         6000         6000         6000         6000         6000         6000         6000         6000         6000         6000         6000         6000         6000         6000         6000         6000         6000         60 |
|                         |                                                                                                    |
|                         | ※*は必須項目です。<br>戻る 登録                                                                                                    |

| 項目     | 入力内容                                  |
|--------|---------------------------------------|
| 名前     | 製品モデル名<br>※[最大長]160バイト<br>[最大文字数]80文字 |
| sys_id | 入力/変更不可<br>※Ansibleが設定する項目            |

#### 3.2.5 サーバ名\_sys\_id紐づけ表

#### ServiceNowに連携するサーバ名を登録します。

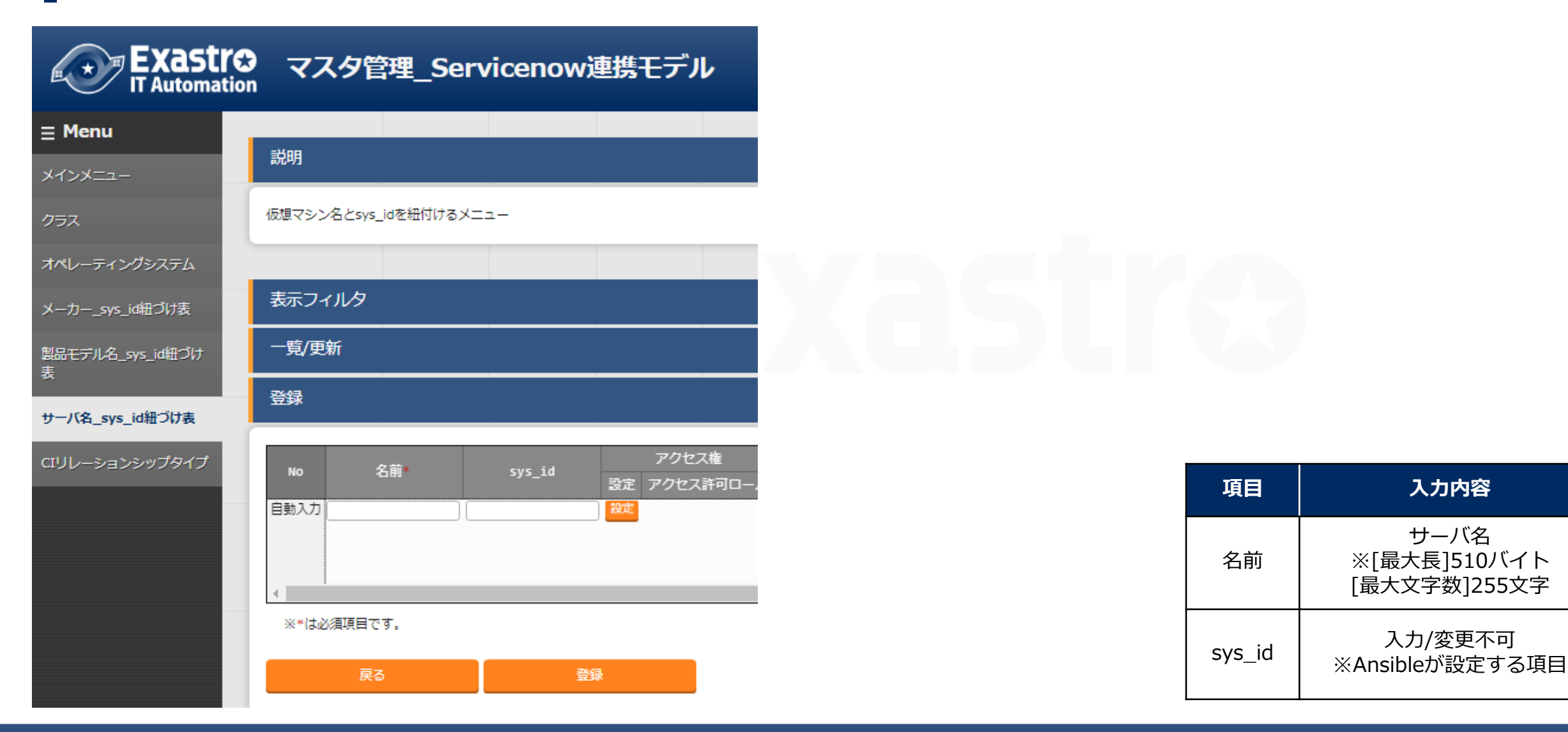

#### 3.2.6 CIリレーションシップタイプ

#### CI関係性に設定する関係性を登録します。

| Exastre<br>IT Automatio           | マスタ管理_Servicenow連携モデル                                  |                        |                                                                 |
|-----------------------------------|--------------------------------------------------------|------------------------|-----------------------------------------------------------------|
| ≡ Menu                            | =Vap                                                   |                        |                                                                 |
| メインメニュー                           |                                                        |                        |                                                                 |
| クラス                               | Ciリレーションシップタイプを定義するメニュー                                |                        |                                                                 |
| オペレーティングシステム                      |                                                        |                        |                                                                 |
| メーカー_sys_id紐づけ表                   | 表示フィルタ                                                 |                        |                                                                 |
| 製品モデル名_sys_id紐づけ                  | 一覧/更新                                                  |                        |                                                                 |
| <b>表</b>                          |                                                        | 項目                     | 入力内容                                                            |
| サーバ名_sys_id紐づけ表<br>CIリレーションシップタイプ | No 名前 sys_id アクセス権<br>設定 アクセス許可ロール                     | 名前                     | 任意の名前を入力<br>※[最大長]510バイト<br>[最大文字数]255文字                        |
|                                   | 自動入力 微定                                                | sys_id                 | ServiceNowから取得して入力<br>※取得方法は下記参照<br>5.4 CIリレーションシップタイプのsys_id取得 |
|                                   | 4                                                      |                        |                                                                 |
|                                   | <ul> <li>※*は必須項目です。</li> <li>戻る</li> <li>登録</li> </ul> | ServiceNowへ<br>するため、名前 | 連携させる場合はsys_idを利用<br>前は設定者がわかるものを設定。                            |

#### ServiceNow連携モデルを使ってレコードを連携するためのアウトラインを以下に記載します。

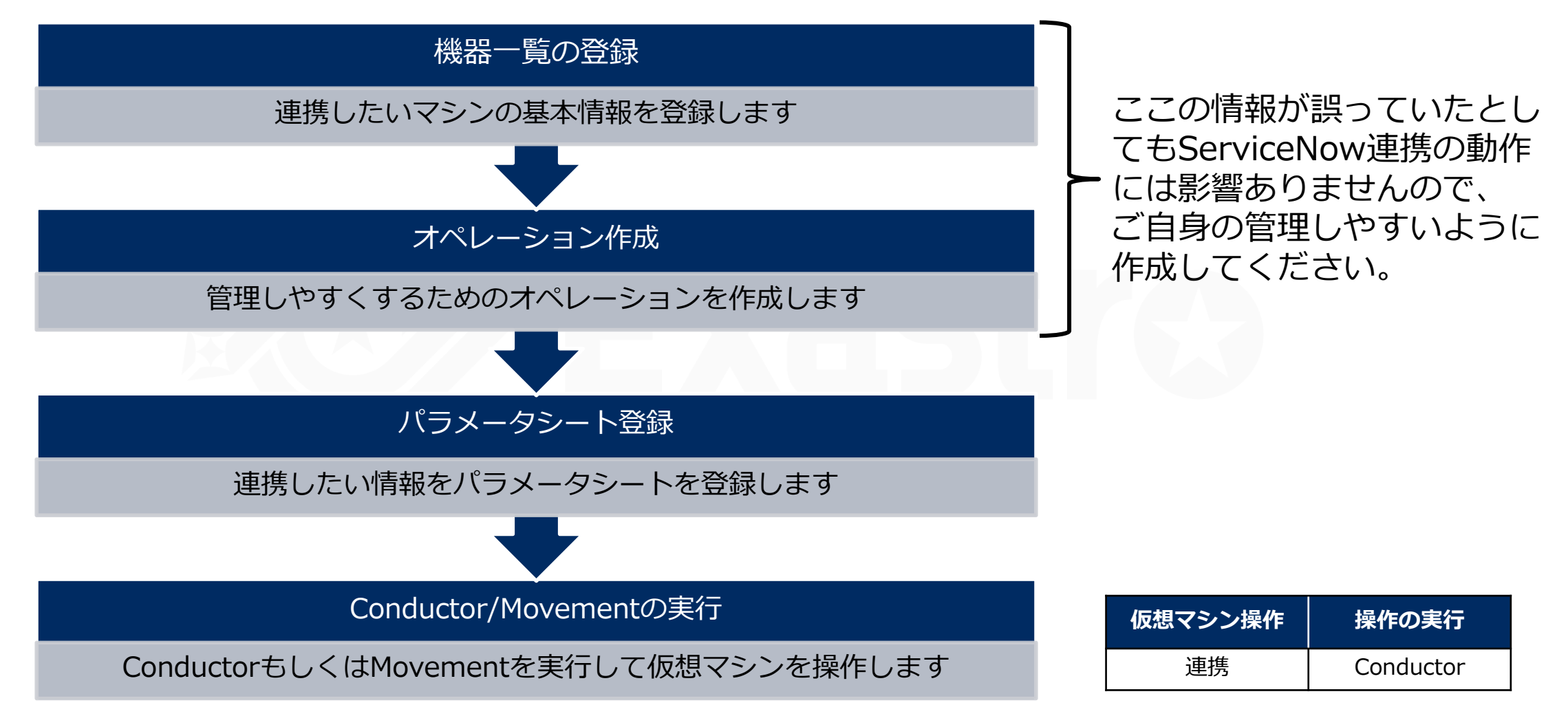

#### 機器一覧に連携したいマシンの情報を登録します。

各項目の細部については、<u>ITA利用手順マニュアル</u>をご参照ください。

| Exastre      | 3 基本コンソール                                         |                                |         |         |             | ようこ<br>ログイ  | そ[サンプルユーザ]さ<br>ンID [exastro-sampl |
|--------------|---------------------------------------------------|--------------------------------|---------|---------|-------------|-------------|-----------------------------------|
| IT Automatic |                                                   |                                |         |         |             | パスワード変更     | E ログアウト                           |
| Menu         | -1/40                                             |                                |         |         |             |             |                                   |
| インメニュー       | 説明                                                |                                |         |         |             |             | △閉じる                              |
| 器一覧          | 作業対象ホストの情報をメンテナンス(閲覧/登録<br>各オーケストレータの実行前に作業対象ホストに | 8/更新/廃止)できます。<br>=応じた必要情報を登録して | ください。   |         |             |             |                                   |
| ペレーション一覧     |                                                   |                                |         |         |             |             |                                   |
| ovement一覧    | 表示フィルタ                                            |                                |         |         |             |             | ▽開く                               |
| 國表示          | 一覧/更新                                             |                                |         |         |             |             | ▽開く                               |
|              | 登録                                                |                                |         |         |             |             | △閉じる                              |
|              |                                                   |                                |         | Etheri  | lakeOnLan   |             |                                   |
|              | 管理システム項番 HW機器種別                                   | ホスト名*                          | IPアドレス* | MACアドレス | ネットワークデバイス名 | ログインユ 最終更新日 | 時 最終更新者                           |
|              | 自動入力                                              |                                |         |         |             | 自動入力        | 自動入力                              |
|              |                                                   |                                |         |         |             |             |                                   |
|              | 4                                                 |                                |         |         |             |             |                                   |
|              | **は必須項目です。                                        |                                |         |         |             |             |                                   |
|              | 戻る                                                | 登録                             |         |         |             |             |                                   |

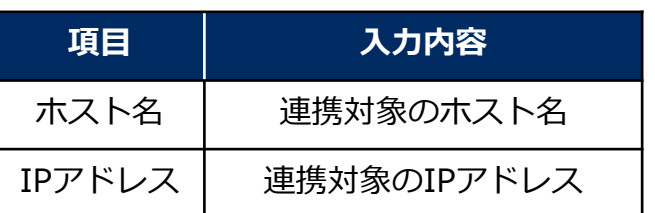

#### 3.3.2 オペレーション作成

連携対象を管理するためにオペレーションを作成します。

各項目の細部については<u>ITA利用手順マニュアル</u>をご参照ください。

| Exastre<br>IT Automation | 基本コンソール                                  |          | <mark>パスワ-</mark> | ようこそ[サンブルユーザ]さん<br>ログインID [exastro-sample]<br>-ド変更 ログアウト |
|--------------------------|------------------------------------------|----------|-------------------|----------------------------------------------------------|
| ≡ Menu                   |                                          |          |                   |                                                          |
| メインメニュー                  |                                          |          |                   | △閉じる                                                     |
| 機器一覧                     | オペレーション一覧をメンテナンス(閲覧/登録/更新/廃止)できます。       |          |                   |                                                          |
| オペレーション一覧<br>Movement一覧  | 表示フィルタ                                   |          |                   | ▽開<                                                      |
| ER図表示                    |                                          |          |                   | <br>▽開く                                                  |
|                          | ·····································    |          |                   | △閉じる                                                     |
|                          | No. オペレーションID オペレーション名* 実施予定日時* アクセンションス | 2ス権      | 備考    最終到         | 更新日時 最終更新者                                               |
|                          | 自動入力     自動入力     設定     アクセ             |          | 自動入               | 力 自動入力                                                   |
|                          |                                          | 項目       |                   | 入力内容                                                     |
|                          |                                          | オペレーション名 | 仮想マシンを操作          | 乍する際の任意の                                                 |
|                          | ※*(は必須項目で9。<br>戻る 登録                     | 実施予定日時   | オペレ<br>※ここで指定した日存 | マーションの実施<br>すで実際に処理が<br>りません。                            |

#### 3.3.3 パラメータシート登録

#### ■連携情報を管理するためのメニュー群に必要な情報を登録していきます。

| Exastr<br>IT Automation   | Servicel                     | Now接続情報                      | &_Servicen             | ow連携モデ                       | <b>.</b> ル      |                    |  |
|---------------------------|------------------------------|------------------------------|------------------------|------------------------------|-----------------|--------------------|--|
| ⊒ Menu                    | DASHBOARD                    |                              |                        |                              |                 |                    |  |
| メインメニュー<br>ServiceNow接続情報 | x=1-7/1-7                    | ,,                           |                        |                              | -®4             | -E                 |  |
|                           |                              |                              |                        |                              |                 |                    |  |
|                           |                              |                              |                        |                              |                 |                    |  |
|                           | 上<br>出<br>記                  | ホストグループ管理                    | Ansible共通              | Ansible-Legacy               | Ansible-Pioneer | Ansible-LegacyRole |  |
|                           |                              | ServiceNow                   | ServiceNow             | ServiceNow                   | ServiceNow      | ServiceNow         |  |
|                           | Terraform                    | 連携情報管理_Serv…                 | マスタ管理_Servic…          | ServiceNow接続情…               | 組織_Servicenow…  | 製品モデル_Servic…      |  |
|                           |                              |                              |                        |                              |                 |                    |  |
|                           | ServiceNow<br>サーバー_Servicen… | ServiceNow<br>関係性_Serviceno… | ServiceNow<br>代入値自動登録用 | ServiceNow<br>参照用_Serviceno… |                 |                    |  |

#### 3.3.3.1 ServiceNow接続情報

#### ServiceNowへの接続情報を登録します。

| Exastre                  | 。<br>ServiceNow接続情報_S                 | ŀ                                                       | ようこそ[サンブル<br>ログインID [exast<br>ロール パスワード変更 ログ | レユーザ]さん<br>tro_sample]<br>ヴアウト                                                   |                       |
|--------------------------|---------------------------------------|---------------------------------------------------------|----------------------------------------------|----------------------------------------------------------------------------------|-----------------------|
| <b>Ξ Menu</b><br>メインメニュー | 説明                                    |                                                         |                                              | ۵                                                                                | 閉じる                   |
| ServiceNow接続情報           | ServiceNowの接続情報を定義するメニュー<br>表示フィルタ    |                                                         | 項目                                           | 入力内容                                                                             |                       |
|                          | 一覧/更新                                 |                                                         | ホスト名<br>オペレーション                              | 変更不可<br>                                                                         |                       |
|                          | No ホスト名*<br>1 exastro-it-automation ▼ | オペレーション<br>オペレーション<br>2021/04/01 12:00_600001:ServiceNo | インスタンス                                       | ドメインなしのServiceNowイン<br>例:下記の【xxx】部分<br>https://【xxx】.service-nov<br>※[最大長]256バイト | マスタンス名<br>す<br>w.com/ |
|                          |                                       |                                                         | ユーザ名                                         | ServiceNowのユーザネ<br>※[最大長]256バイト                                                  | <b>当</b>              |
|                          | ※*は必須項目です。<br>戻る                      | 更新                                                      | パスワード                                        | ServiceNowのパスワー<br>※[最大長]256バイト                                                  | ۲                     |

#### 3.3.3.2 会社

ServiceNowの組織/会社と連携するための情報を登録します。

| Exastre<br>IT Automatio | 3 組織_Servicenow連携モデル         |                 |                            |
|-------------------------|------------------------------|-----------------|----------------------------|
| ≡ Menu                  |                              |                 |                            |
| メインメニュー                 | 説明                           |                 |                            |
| 会社                      | ServiceNowの組織/会社と連携するためのメニュー | 項目              | 入力内容                       |
|                         |                              | ホスト名            | 対象レコードのホスト名                |
|                         | 表示フィルタ                       | オペレーション         | 任意のオペレーション名                |
|                         | 一覧/更新                        | ServiceNow側連携日時 | 入力/変更不可<br>※Ansibleが設定する項目 |
|                         |                              | 名前              | 対象レコードの名前                  |
|                         | No ホスト名* オペレーシ<br>オペレーシ      | sys_id          | 入力不可                       |
|                         |                              | 番地              | 対象レコードの番地                  |
|                         |                              | 市区町村            | 対象レコードの市区町村                |
|                         | ※*は必須項目です。                   | 郵便番号            | 対象レコードの郵便番号                |
|                         | 戻る 登録                        | 電話番号            |                            |

#### 3.3.3.3 ハードウェアモデル

#### ServiceNowの製品モデル/ハードウェアモデルと連携するための情報を登録します。

| Exastre<br>IT Automation | 製品モデ           | JL_Servicen   | ow連携モデル         | IL      |                            | ロール         |              |
|--------------------------|----------------|---------------|-----------------|---------|----------------------------|-------------|--------------|
| ∃ Menu                   |                |               |                 |         |                            |             |              |
| メインメニュー                  | 説明<br>         |               |                 |         |                            |             |              |
| <b>ヽ</b> ードウェアモデル        | ServiceNowの製品モ | デル/ハードウェアモデルと | 連携するためのメニュー     |         |                            |             |              |
|                          |                |               |                 |         | 項                          | E           | 入力内容         |
|                          | 表示フィルタ         |               |                 |         | ホス                         | 卜名          | 対象レコードのホスト名  |
|                          | 一覧/更新<br>      |               |                 | オペレーション |                            | 任意のオペレーション名 |              |
|                          | 登録             |               | ServiceNow側連携日時 |         | 入力/変更不可<br>※Ansibleが設定する項目 |             |              |
|                          | No             | ホスト名          |                 | オペレーション | 名                          | 前           | 対象レコードの名前    |
|                          | 自動入力           | •             |                 |         | sys                        | _id         | 入力不可         |
|                          | •              |               |                 |         | メーカー                       | メーカー        | 対象レコードのメーカー  |
|                          | ※*は必須項目です      | f.            |                 |         |                            | sys_id      | 入力/変更不可      |
|                          | 戻る             |               | 登録              |         | モデノ                        | レ番号         | 対象レコードのモデル番号 |

#### 3.3.3.4 Linux

#### ServiceNowの構成管理(CMDB)/サーバ/Linuxと連携するための情報を登録します。

| Exastre<br>IT Automation | ・<br>サーバー_Servicenow連携                | きモデル    |              |        |                            |
|--------------------------|---------------------------------------|---------|--------------|--------|----------------------------|
| ⊒ Menu                   |                                       |         |              |        |                            |
| メインメニュー                  | 説明                                    |         |              |        |                            |
| Linux                    | ServiceNowの構成管理(CMDB)/サーバ/Linuxと連携するカ | こめのメニュー | 項            | ∃      | 入力内容                       |
| Windows                  |                                       |         | ホス           | 卜名     | 対象レコードのホスト名                |
| UNIX                     |                                       |         | オペレー         | -ション   | 任意のオペレーション名                |
| ESX                      | 一覧/更新<br><br>登録                       |         | ServiceNow   | /側連携日時 | 入力/変更不可<br>※Ansibleが設定する項目 |
|                          |                                       | オペレーション | 名i           | 前      | 対象レコードの名前                  |
|                          | No ホスト名*                              | オペレーション | sys_         | _id    | 入力/変更不可                    |
|                          |                                       | [       | オペレーティ       | ングシステム | 対象レコードのオペレーディングシステム        |
|                          | •                                     | _       | OSバー         | ジョン    | 対象レコードのOSのバージョン            |
|                          | ※*は必須項目です。                            |         | ×_+_         | メーカー   | 対象レコードのメーカー                |
|                          | 戻る 登録                                 |         | <u>х</u> -л- | sys_id | 入力/変更不可                    |

#### 3.3.3.5 Windows

ServiceNowの構成管理(CMDB)/サーバ/Windowsと連携するための情報を登録します。

| Exastre<br>IT Automatio | ・<br>サーバー_Servicenow連携モデル                     |                 |                            |
|-------------------------|-----------------------------------------------|-----------------|----------------------------|
| ⊒ Menu                  |                                               |                 |                            |
| メインメニュー                 | 説明                                            |                 |                            |
| Linux                   | ServiceNowの構成管理(CMDB)/サーバ/Windowsと連携するためのメニュー |                 |                            |
| Windows                 |                                               |                 |                            |
| UNIX                    | 表示フィルタ                                        | 項目              | 入力内容                       |
| ESX                     | 一覧/更新<br>                                     | ホスト名            | 対象レコードのホスト名                |
|                         | · 登録                                          | オペレーション         | 任意のオペレーション名                |
|                         | No ホスト名* オペレーシ<br>オペレーシ                       | ServiceNow側連携日時 | 入力/変更不可<br>※Ansibleが設定する項目 |
|                         | 自動入力                                          | 名前              | 対象レコードの名前                  |
|                         |                                               | sys_id          | 入力不可                       |
|                         | ※ <mark>*</mark> は必須項目です。                     | オペレーティングシステム    | 対象レコードのオペレーディングシステム        |
|                         | 戻る登録                                          | OSバージョン         | 対象レコードのOSのバージョン            |

#### 3.3.3.6 UNIX

#### ServiceNowの構成管理(CMDB)/サーバ/UNIXと連携するための情報を登録します。

|         | ・ サーバー_Servicenow連携モデル                                   | <b>□</b> ル      |                            |
|---------|----------------------------------------------------------|-----------------|----------------------------|
| ⊒ Menu  |                                                          |                 |                            |
| メインメニュー | 説明                                                       | 項目<br>          | 入力内容                       |
| Linux   | ServiceNowの構成管理(CMDB)/サーバ/UNIXと連携するためのメニュー               | ホスト名            | 対象レコードのホスト名                |
| Windows |                                                          | オペレーション         | 任意のオペレーション名                |
| UNIX    | 表示フィルタ                                                   | ServiceNow側連携日時 | 入力/変更不可<br>※Ansibleが設定する項目 |
| ESX     | 一覧/更新<br>                                                | 名前              | 対象レコードの名前                  |
|         |                                                          | sys_id          | 入力/変更不可                    |
|         | No ホスト名* オペレーション オペレーション オペレーション オペレーション オペレーション オペレーション | オペレーティングシステム    | 対象レコードのオペレーディングシステム        |
|         | 自動入力                                                     | 説明              | 対象レコードの説明                  |
|         |                                                          | OSバージョン         | 対象レコードのOSのバージョン            |
|         | ※*は必須項目です。                                               | クラス             | 対象レコードのクラス                 |
|         | 戻る登録                                                     | テーブル名           | 入力/変更不可                    |

#### 3.3.3.7 ESX

#### ServiceNowの構成管理(CMDB)/サーバ/ESXと連携するための情報を登録します。

| Exastre          | ・<br>サーバー Servicenow連携モデル                 |               |                            |
|------------------|-------------------------------------------|---------------|----------------------------|
| IT Automatio     |                                           | 項目            | 入力内容                       |
| ≡ Menu           | 説明                                        | ホスト名          | 対象レコードのホスト名                |
| メインメニュー          |                                           | オペレーション       | ン 任意のオペレーション名              |
| Linux<br>Windows | ServiceNowの構成管理(CMDB)/サーバ/ESXと連携するためのメニュー | ServiceNow側連携 | 入力/変更不可携日時※Ansibleが設定する項目  |
| UNIX             | 表示フィルタ                                    | 名前            | 対象レコードの名前                  |
| ESX              | 一覧/更新<br>                                 | sys_id        | 入力/変更不可<br>※Ansibleが設定する項目 |
|                  | オペレーション                                   | ×_+_ ×-       | -カー 対象レコードのメーカー            |
|                  | No ホスト名* オペレーション*                         | sys           | rs_id 入力/変更不可              |
|                  | 自動入力                                      | モデル           | デルID対象のモデルID               |
|                  |                                           | sys           | rs_id 入力/変更不可              |
|                  | ※*は必須項目です。                                | オペレーティングシン    | マステム 対象レコードのオペレーディングシステム   |
|                  | 戻る登録                                      | OSバージョン       | 対象レコードのOSのバージョン            |

#### 3.3.3.8 CI関係性

ServiceNowのCI関係性と連携するための情報を登録します。

|         | 関係性_Servicenow連携モデル          |            | ロール    |              |
|---------|------------------------------|------------|--------|--------------|
| ⊒ Menu  | =Vap                         |            |        |              |
| メインメニュー | 説明                           | 項          | 目      | 入力内容         |
| CI関係性   | ServiceNowのCI関係性と連携するためのメニュー | ホス         | 卜名     | 対象レコードのホスト名  |
|         | 表示フィルタ                       | オペレ-       | ーション   | 任意のオペレーション名  |
|         |                              | ServiceNow | v側連携日時 | 入力/変更不可      |
|         |                              | sys        | _id    | 入力/変更不可      |
|         | オペレーション                      | 朝本フト       | 名前     | 対象レコードの親ホスト名 |
|         | No ホスト名* オペレーション*            |            | sys_id | 入力/変更不可      |
|         | 目動入力                         | 関係性        | 名前     | 対象レコードの関係性名  |
|         | <                            | 上三人        | sys_id | 入力/変更不可      |
|         | ※*は必須項目です。                   | 子ホスト       | 名前     | 対象レコードの子ホスト名 |
|         | 戻る登録                         | 1 1/2/1    | sys_id | 入力/変更不可      |

#### 3.3.4 Conductor実行

#### 登録されているオペレーションとConductorを組み合わせて処理を実行します。

詳細は下記のコミュニティサイトの利用手順マニュアルをご確認ください。

<u>Exastro-ITA 利用手順マニュアル Conductor.pdf (exastro-suite.github.io)</u>

| Conc       | ductor[一覧               | 0       |              |         |                     |         |            |            |          |                  |                     | △閉じる   |            |
|------------|-------------------------|---------|--------------|---------|---------------------|---------|------------|------------|----------|------------------|---------------------|--------|------------|
| 選択         | Conductorク <sup>:</sup> | ∋ZID⇔   | Conductor名称令 | 説明令     | アクセス権<br>アクセス許可ロール令 | 備考令     | 最終更新       | 斤日時令       |          | 最終更新者令           |                     |        |            |
| $\bigcirc$ |                         | 600,001 | ServiceNow連携 |         |                     |         | 2022/02/02 | 2 14:10:06 | データポー    | -タビリティプ          | ロシージャ               |        |            |
|            | 2 THACT 201 4           | オペ      | レーション[一覧     | ]       |                     |         |            |            |          |                  |                     |        | △閉じ        |
|            |                         | 選択      | No.⇔ オペレー    | ・ションIDも | → オペレーション名⇔         | 実施予     | ۶定日時⇔      | 最終実行日日     | 時令<br>アク | アクセス権<br>ウセス許可ロ- | 最終更新日時⇔             | 最終     | 咚更新者⇔      |
|            |                         |         | 600,001      | 600,00  | )1 ServiceNow連携     | 2021/04 | 4/01 12:00 |            |          |                  | 2022/02/02 14:05:39 | データポータ | ビリティプロシージ۱ |
|            |                         | 7414    | 夕結里件数:1      |         |                     |         |            |            |          |                  |                     |        |            |

### 3.3.5 実行結果の確認(1/2)

#### Conductor実行結果画面を確認します。

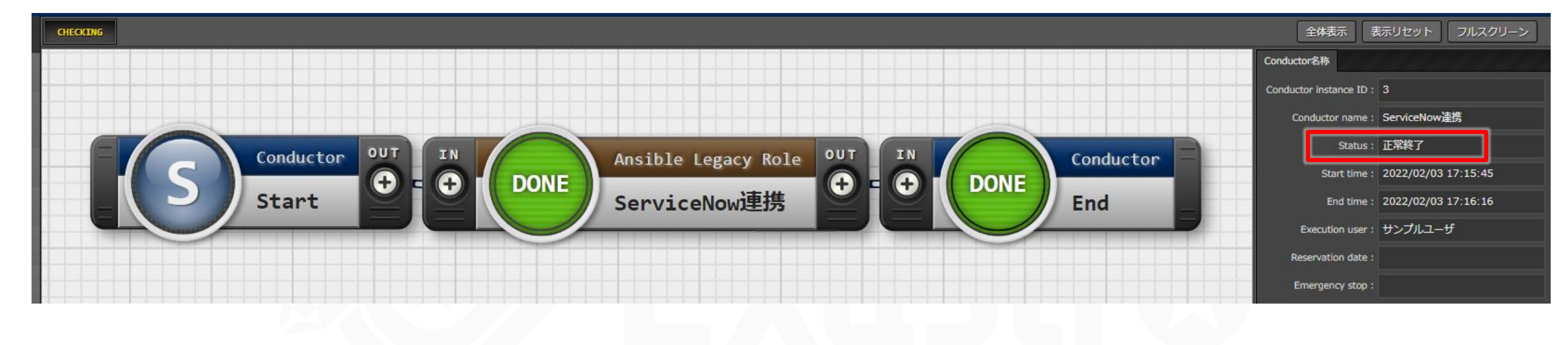

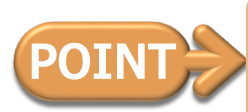

「Status:正常終了」となっていることを確認 それ以外の場合は途中で失敗しているので、Movementをクリックして詳細を確認してください。

#### 3.3.5 実行結果の確認(2/2)

#### ITAで連携対象のレコードを確認します。

| 一覧/更新                                                                       |                                                                                   |                                |                                                                      |                                                        |             |
|-----------------------------------------------------------------------------|-----------------------------------------------------------------------------------|--------------------------------|----------------------------------------------------------------------|--------------------------------------------------------|-------------|
| 履歴 複製 更新 廃止 No令 ホスト名令<br>ID令 オペレーショ<br>履歴 複製 更新 廃止 1 LINUX_01 1 ServiceNow通 | オペレーション<br>まン名会 基準日時会 実施予定日時会 最終実行日時会<br>講_0401 2022/04/01 12:00 2022/04/01 12:00 | 代入順序令<br>ServiceNow側連携日時令<br>1 | パラメータ<br>名前令 sys_id令 オペレーティングシス<br>LINUX_01_ITA <u>Linux Red Hat</u> | ステム令 OS/(ージョン会 メーカー会<br>2.6.9-22.0.1.ELsmp <u>Iris</u> |             |
| 確認したレコードがS                                                                  | erviceNow側に登録さ                                                                    | れていること                         | を確認します。                                                              |                                                        |             |
| ■ Linux サーバー 新規 検索 名前                                                       | ▼ 検索                                                                              |                                |                                                                      | ∿ ≪≪ ≪                                                 | 1 ~5/5 >>>> |
| 🛄 🃮 🛪 در                                                                    |                                                                                   |                                |                                                                      |                                                        |             |
| (☆) ○、 三名前 ▲                                                                | ≡オペレーティングシステム                                                                     | Ļ                              | ≡ os バージョン                                                           | ≡メーカー                                                  |             |
| (j) LINUX 01 ITA                                                            | Linux Red Hat                                                                     | •                              | 2.6.9-22.0.1.ELsmp                                                   | lris                                                   |             |

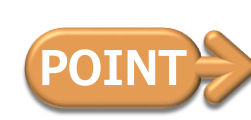

連携された情報がITAに登録した通りとなっていることを確認 なっていない場合、実行したConductorの詳細を確認してエラーなどがないか確認してください。

## 4. 連携対象メニュー追加手順

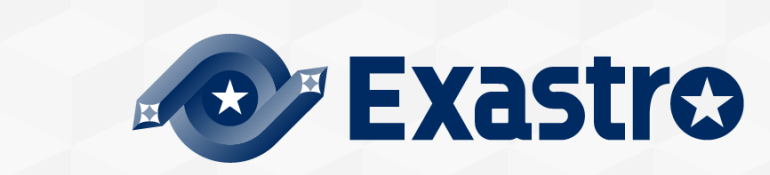

#### 4.1 はじめに

#### はじめに

- 作業は「システム管理者」である「administrator」で実施してください。
- ServiceNow連携で利用できるのは、「構成管理(CMDB)」配下に限ります。
- ●作業対象メニューは下記表を参照してください。

| メニューグループ名 | メニュー名             |                    |
|-----------|-------------------|--------------------|
| メニュー作成    | メニュー定義・作成         |                    |
| 管理コンソール   | ロール・メニュー紐付管理      |                    |
| 連携情報管理    | 連携対象メニュー管理        |                    |
| 連携情報管理    | 項目名紐づけ表           | ► 3.1 連携情報管理を参照    |
| 連携情報管理    | メニュー_プルダウン参照先紐づけ表 |                    |
| マスタ管理     | クラス               |                    |
| マスタ管理     | オペレーションシステム       |                    |
| マスタ管理     | メーカー_sys_id紐づけ表   | 2 2 フラク ク 答理 ち 参 昭 |
| マスタ管理     | 製品モデル_sys_id紐づけ表  |                    |
| マスタ管理     | サーバ名_sys_id紐づけ表   |                    |
| マスタ管理     | CIリレーションシップタイプ    |                    |

#### 4.2 メニュー定義・作成(1/3)

- ■メニュー作成をします。
  - ●必須項目があります。詳細は次ページへ
  - クラスを利用する場合「<u>6.2 項目名に「クラス」を利用する場合</u>」を参照
  - ●メニュー作成方法の詳細は下記資料を参照 Exastro-ITA 利用手順マニュアル メニュー作成機能.pdf

#### メニュー定義・作成

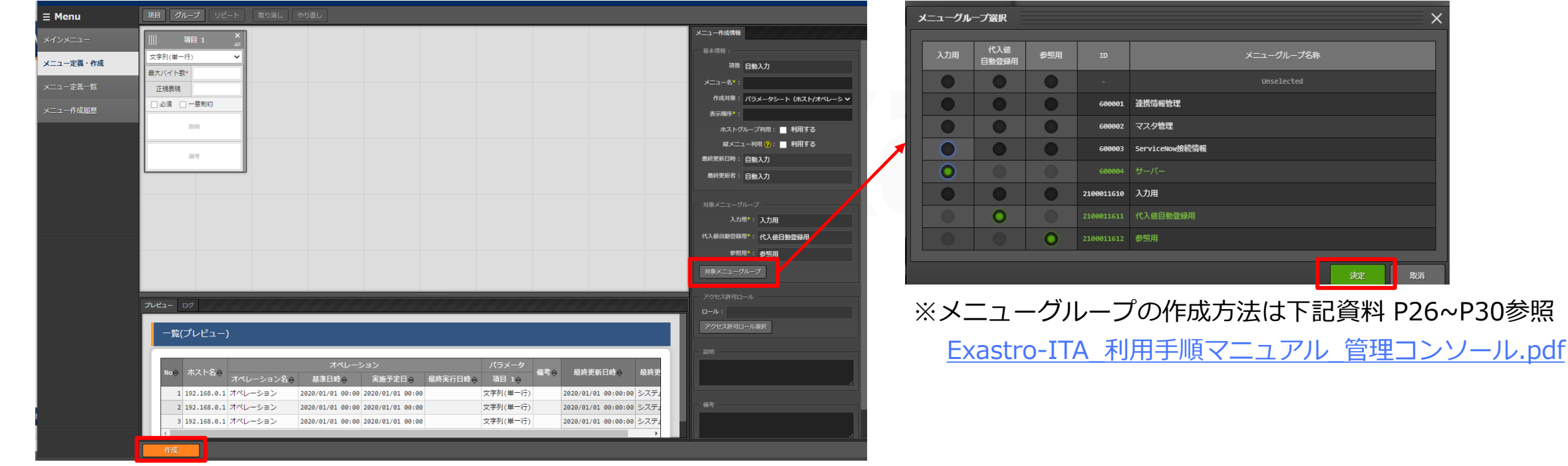

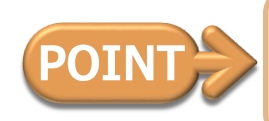

「作成対象」… パラメータシート(ホスト/オペレーションあり)に固定 「入力用」… 「サーバ」などわかりやすいグループを指定

決定

### 4.2 メニュー定義・作成(2/3)

#### 必須項目について

● ServiceNow連携では下記の2項目は必須の項目です。

●メニュー追加時は忘れずに登録してください。

| 項目              | 入力方式     | 最大バイト数 | 必須 | 一意制約 |
|-----------------|----------|--------|----|------|
| ServiceNow側連携日時 | 日時       | -      | -  | -    |
| sys_id          | 文字列(単一行) | 32     | -  | •    |

#### 入力例

|          |                   |       |                        |               |            |          |             |          |    |          |            |    | _ |
|----------|-------------------|-------|------------------------|---------------|------------|----------|-------------|----------|----|----------|------------|----|---|
|          | ServiceNow側連携日時   | ×<br> | 1                      | 3前 ×          | sy         | s_id ۲   |             | 項目1      | ×  |          | 項目2        | ×  | × |
|          | 日時                | ~     | 文字列(単一行                | ) 🗸           | 文字列(単一行    | •) 🗸     | 文字列(単-      | -行)      | ~  | プルダウン    | /選択        | ~  |   |
| -        | 初期値               |       | 最大バイト数*                | 510           | 最大バイト数*    | 32       | 最大バイト       | 数* 256   |    | 選択項目*    | マスタ管理_s    | 7  |   |
|          | 🗌 必須 📄 一意制約       |       | 正規表現                   | /^.{0,255}\$/ | 正規表現       |          | 正規表現        |          |    |          |            |    |   |
|          | Ansibleが設定する値のため入 | -     | 初期値                    |               | 初期値        |          | 初期値         |          |    | 参照項目。    | 参照項目を選択    | ī٦ |   |
| >        | <b>八</b> 不要       | •     | □必須 □-                 | 一意制約          | □必須 🖌      | 一意制約     | □必須         | 🗌 一意制約   |    | 初期値      |            | Ī  | < |
|          | 借考                |       | [最大長]510/(<br>[最大文字数]2 | イト 🌲          | [最大長]32/(4 | ۲ト 🋔     | 対象レコー<br>す。 | ドのೲを入力しま |    | □必須      | □ 一意制約     |    |   |
| ľ        |                   |       |                        | •             | Ansibleが設定 | 『する値のた 🍼 |             |          | -1 | 対象レコー    | ・ドの៰៰を選択しま | :  |   |
| 10       |                   |       |                        | 前考            | 4          | 描考       |             | 備考       |    | <u>.</u> |            |    |   |
| REPEAT : |                   |       |                        |               |            |          |             |          |    |          | 備考         |    |   |

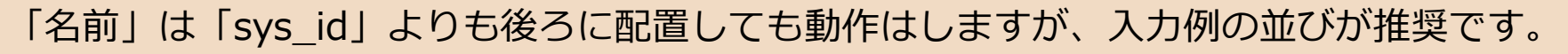

#### 4.2 メニュー定義・作成(3/3)

#### ○○\_sys\_id紐づけ表を利用する場合

●必須項目であるsys\_idを参照できるようにする必要があります。

#### 入力例2

| ServiceNow側連携日時 岌        |                                          | 名前 。                         |   |             | 項目2 ×       | ×  |    |
|--------------------------|------------------------------------------|------------------------------|---|-------------|-------------|----|----|
| 日時 🗸                     | ブルダウン選択                                  |                              | ~ | 文字列(単一行) ✔  | 文字列(単一行) ✔  |    |    |
| 初期値                      | 選択項目* マスタ管理_Servic                       | enow連携モデル:サーバ名_sys_id紐づけ表:名前 | • | 最大バイト数* 80  | 最大バイト数* 80  |    |    |
| □ 必須 □ 一意制約              | sys_id                                   |                              |   | 正規表現        | 正規表現        |    |    |
| 説明                       | 参照項目を選択                                  |                              |   | 初期値         | 初期値         |    |    |
| >                        | 初期値                                      |                              | - | □ 必須 □ 一意制約 | □ 必須 □ 一意制約 | <  |    |
| Ansibleが設定する値のため入<br>力不要 | <ul> <li>✓ 必須</li> <li>✓ 一意制約</li> </ul> | 参照項目                         |   |             |             |    | ×  |
|                          |                                          |                              |   |             |             |    |    |
| .0                       |                                          | select ID                    |   | N           | ame         |    |    |
| <br>                     | 対象レコードの仮想マシン名を選                          | ✓ 600016 sys_id              |   |             |             |    |    |
|                          |                                          |                              |   |             |             |    |    |
|                          | T                                        |                              |   |             |             | 決定 | 取消 |

#### 4.3 ロール・メニュー紐付管理

## ■連携対象メニューとロールを紐付づけます。

各項目の細部については<u>ITA利用手順マニュアル</u>をご参照ください。

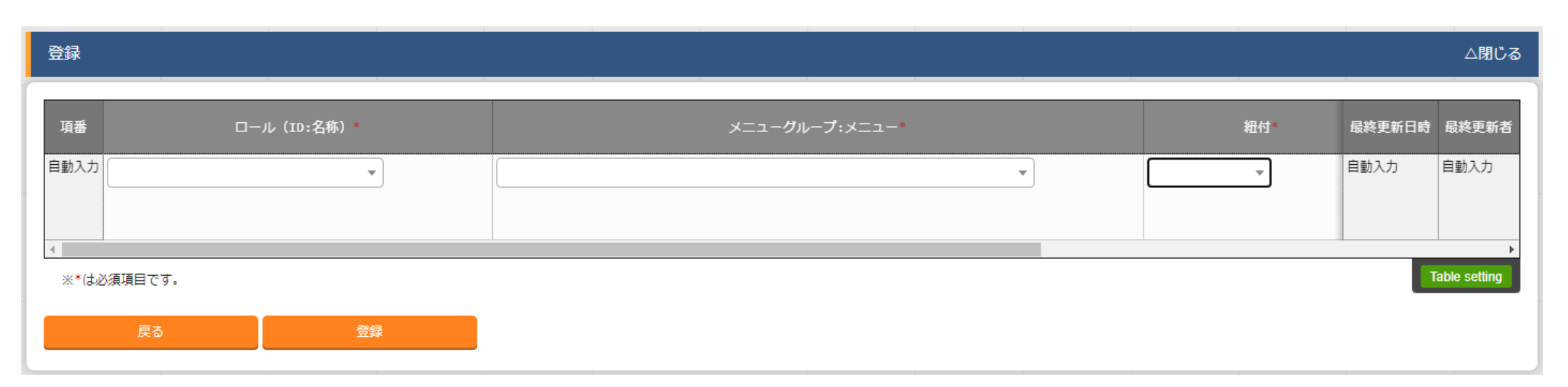

| 項目            | 入力内容                                      |
|---------------|-------------------------------------------|
| ロール(ID:名称)    | 600002:ServiceNow管理者ロール(固定)               |
| メニューグループ:メニュー | 紐付けたいメニュー                                 |
| 紐付            | メンテナンス可(固定)<br>※表示だけさせてたいといった場合は「閲覧のみ」でも可 |

## 5. ServiceNowからの情報取得方法

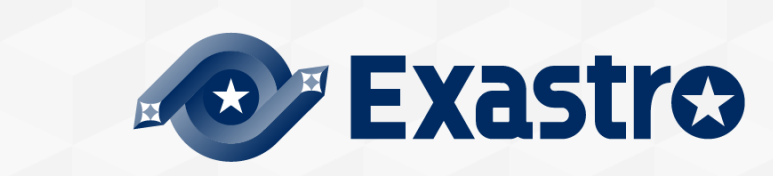

#### 5.1 テーブル名の取得

#### 取得手順

- ServiceNowへログイン
- ●「構成管理CMDB」へ移動する。
- ●テーブル名を取得したいメニューの「 / 」を押下する。
- 「リンクタイプ」を押下する。

●テーブル欄に表示されている角括弧内の値をITAに登録する。

| ServiceNow | (2)               |                                  |
|------------|-------------------|----------------------------------|
| Linux      | 可視性 リンクタイプ        |                                  |
|            | モジュールのリンクタイプを選択する | るか、セパレータを選択して水平の線を作成して           |
|            | リンクタイプ            | レコード-覧                           |
|            | * テーブル            | Linuxサーバー [cmdb_ci_linux_server] |

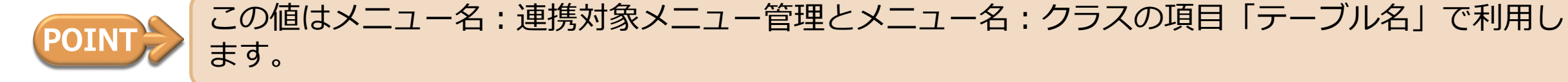

#### 5.2 ServiceNow項目名の取得(1/2)

#### 取得手順

- ServiceNowへログイン
- ●「構成管理CMDB」へ移動する。
- ●項目名を取得したいメニューを押下する。
- ●「新規」を押下する。
- ●表示されている項目名の上で右クリックをする

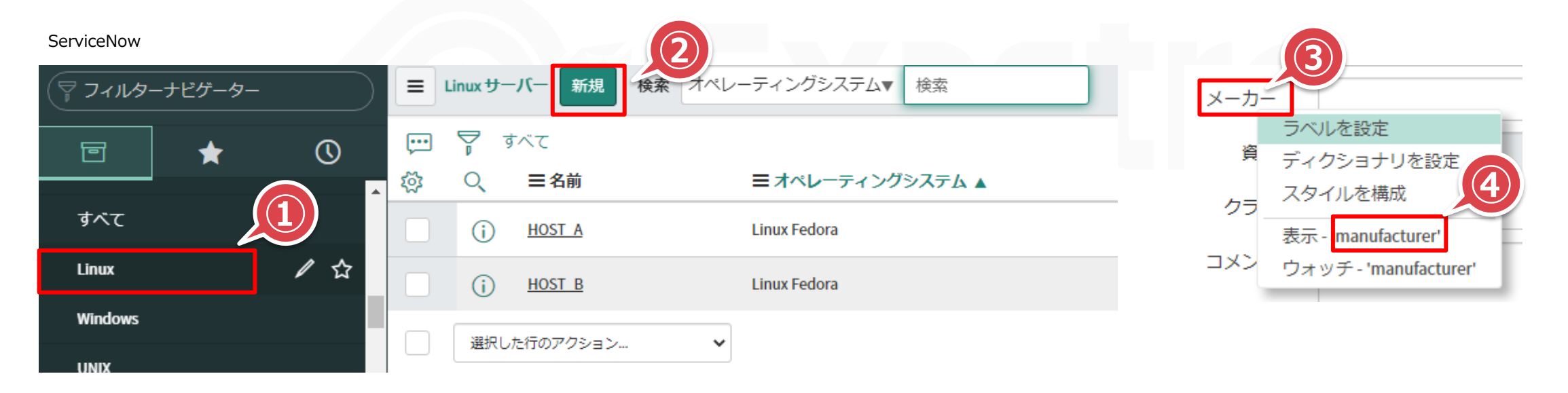

#### 取得手順

- ServiceNowへログイン
- ●「構成管理CMDB」へ移動する。
- ●項目名を取得したいメニューを押下する。
- ●項目名の右にあるスペースで右クリックし、「XML表示」を押下する。
- ●表示されたXMLから該当項目名のカラム名を見つける。

ServiceNow

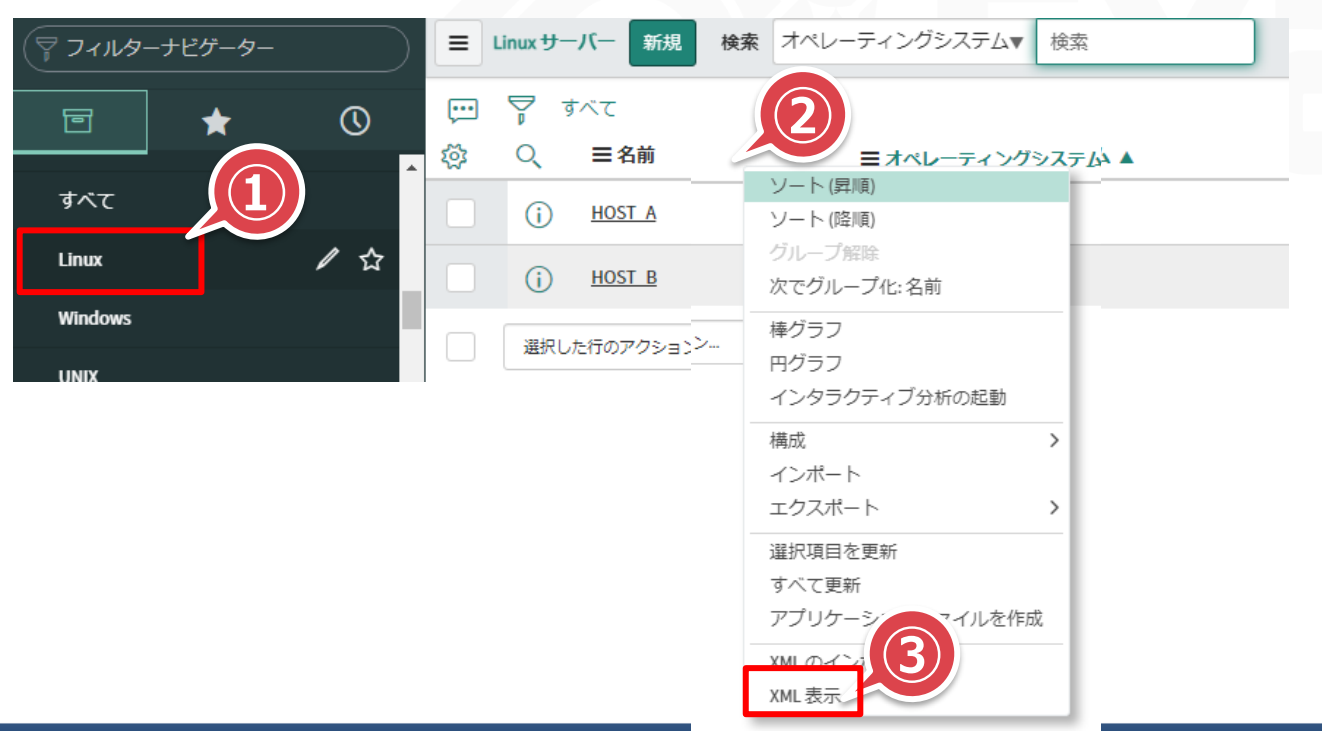

#### 5.3 オペレーティングシステムの取得

#### 取得手順

- ServiceNowへログイン
- ●「システムローカライズ」>「選択肢」へ移動する。
- ●検索を「要素」に変更し、検索窓に「os」を入力しEnterを押下する。
- ●値の列の値をITAに登録する。

| ServiceNow            |     |            |                           | 3      | 4   |                       |                         |      |          |               |
|-----------------------|-----|------------|---------------------------|--------|-----|-----------------------|-------------------------|------|----------|---------------|
| (〒 フィルターナビゲーター        | E 3 | <b>選択肢</b> | 新規 検索 要素                  | ▼ OS   |     |                       | 6                       |      |          | ~ 20 / 59,272 |
| <b>⊡</b> ★ <b>(</b> ) |     | <b>₽</b> ₫ | べて>要素>= os                |        |     | 6                     |                         |      |          |               |
| ンステムエクスホートビット         | ঞ   | Q          | ≡テーブル                     | ☰ 要素 ▲ | ■言語 | ☰値                    | ≡ラベル                    | ≡ヒント | ≡ 非アクティブ | ≡ シーケンス       |
| システムの拡張点              |     |            | 検索                        | 検索     | 検索  | 検索                    | 検索                      | 検索   | 検索       | 検索            |
| システムインポートセット          |     | (j)        | <u>cmdb ci computer</u>   | OS     | ja  | HP/UX                 | HP/UX                   |      | false    | 0             |
| システム LDAP             | 1)  | (j)        | cmdb ci computer          | 05     | ja  | Windows 2003 Web      | Windows 2003 Web        |      | false    | 0             |
| システムローカライズ            |     | (j)        | cmdb ci computer          | os     | ja  | Mac OS 9              | Mac OS 9                |      | false    | 0             |
| 言語                    |     | (j)        | cmdb ci computer          | OS     | en  | Hyper-V 2012          | Hyper-V 2012            |      | false    |               |
| 翻訳名/フィールド             |     | (j)        | <u>cmdb ci computer</u>   | OS     | en  | SunOS                 | SunOS                   |      | false    |               |
| メッセージ                 |     | (j)        | cmdb ci computer          | OS     | ja  | Windows 2000 Server   | Windows 2000 Server     |      | false    | 0             |
|                       |     | i          | <u>cmdb ci win server</u> | OS     | ja  | Windows 2003 Standard | Windows 2003 Standard   |      | false    | 0             |
| <b>選択肢</b>            |     | Û          | cmdb ci computer          | 05     | ja  | Windows 2003          | Windows 2003 Datacenter |      | false    | 0             |

#### 5.4 CIリレーションシップタイプのsys\_idの取得

#### 取得手順

- ServiceNowへログイン
- ●「関係性」>「CIリレーションシップタイプ」へ移動する。
- ●取得したいレコード上で右クリック
- sys\_idのコピーをクリックしITAに登録する。

ServiceNow

| マ フィルターナビゲーター   | ี่ ≡ ตบ⊳       | ーションシップタイプ                   | <b>所規 検索</b> 親記述子▼ 検索                |                     |
|-----------------|----------------|------------------------------|--------------------------------------|---------------------|
| E ★ 🕓           |                |                              |                                      |                     |
|                 | . 💬 🏹          | すべて>親記述子>=登録                 |                                      |                     |
| イメージタグ          | (数) <b>(</b> ) |                              | ■子記述子                                | <b>三</b> 更新日時       |
| ▼関係性            |                | 検索                           | <b>3</b> 検索                          | 検索                  |
| ci関係タイプ         |                | 登録:                          | ◎母 <b>さ</b> み<br>で数り込み               | 2010-08-25 13:24:13 |
| CI/ユーザー リレーションタ | . i            | <u>管理担当者</u> この値             | を除外                                  | 2010-08-29 13:22:14 |
| CI/グループ リレーションタ | <b>i</b>       | URLを<br>適用可能な<br>sys_id(     | <u>クリップボード</u><br>のコピー <sup>一元</sup> | 2015-06-01 09:49:29 |
| ロリレーションロールアップ   | (i)            | <u>配布元:</u> タグの              | 割り当て >                               | 2013-08-09 13:57:12 |
| 提案されたリレーションシップ  |                | ストア           重力         最新の | からダウンロードした状態に戻す<br>更新を表示 :           | 2006-07-09 16:58:27 |
| リレーションシップフィルター  |                |                              |                                      |                     |

## 6. こんなときは?

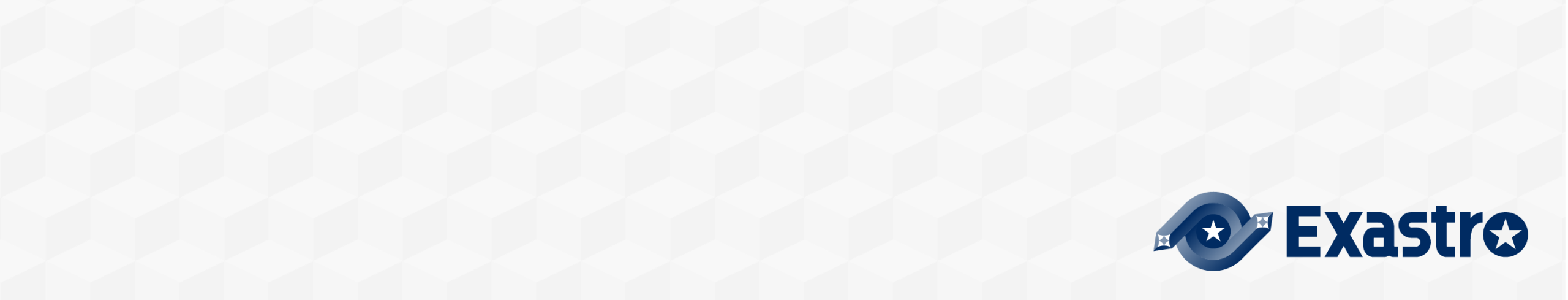

#### 6.1 Failed to import the required Python library~とでて異常終了する。

「<u>2.3 Playbook利用の準備</u>」がうまくいっていない可能性があります。 手順を再確認して、必要なライブラリがインストールされていることをご確認下さい。

#### 表示例

| CHECKING                                                                                        | 全体表示 表示リセット フルスクリーン                            |
|-------------------------------------------------------------------------------------------------|------------------------------------------------|
|                                                                                                 | Conductor名称                                    |
|                                                                                                 | Conductor instance ID : 1                      |
|                                                                                                 | Conductor name: ServiceNow連携                   |
|                                                                                                 | Status: 異常終了                                   |
|                                                                                                 | Start time : 2022/02/03 17:10:47               |
|                                                                                                 | End time : 2022/02/03 17:11:05                 |
|                                                                                                 | Execution user : サンプルユーザ                       |
|                                                                                                 | Reservation date :                             |
| Conductor OUT IN Ansible Legacy Role OUT IN Conductor                                           | Emergency stop :                               |
| Start OF CERROR ServiceNow連携 OF End                                                             | Note                                           |
| "table": "cmdb_ci_linux_server",<br>"token": null,<br>"username": "admin"<br>}                  |                                                |
| },<br>"msg": "Failed to import the required Python library (pysnow) on servicenow-ita1.9.0<br>} | 's Python /usr/bin/python3. Please read the mo |
| PLAY RECAP ************************************                                                 | rescued=0 ignored=0 v                          |

#### 6.2 項目名に「クラス」を利用する場合

- ServiceNowのクラスは見た目は日本語(または英語)で入っているが、裏で持っているデータは テーブル名。
- ServiceNow連携モデルでは「マスタ管理」>「クラス」というメニューを作成し管理する方式を とっている。
- 入力方式を[プルダウン]にして、「クラス」を指定するのを推奨しているが、[文字列(単一行)]にして、直接入力させても問題はない

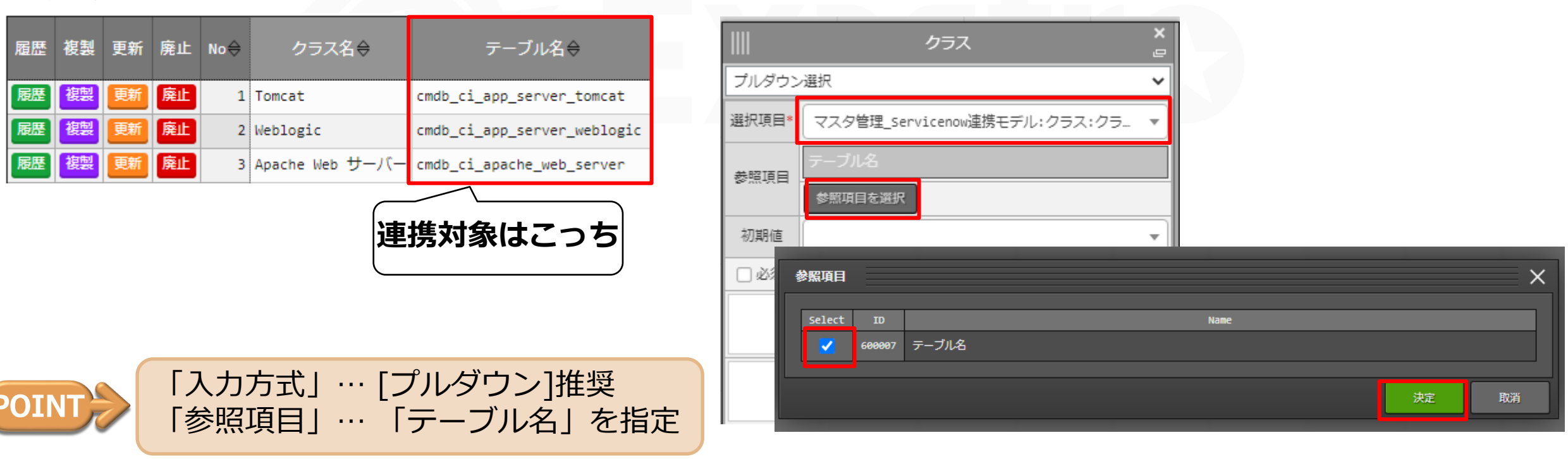

メニュー定義・作成

マスタンクラス

#### 6.3 ITAのディレクトリをデフォルトから変更している場合

■何かしらの理由で、インストールディレクトリ配下のita-rootディレクトリの場所を変更した場合は 下記のファイルに変更を加える必要があります。

/【インストールディレクトリ】/ita-root/webroot/menus/sheets/0000600002/02\_access.php

#### ■変更前

- 17 //-- サイト個別PHP要素、ここから--
- 18 if(file\_exists('/.dockerenv')){
- 19 \$root\_dir\_path = "/exastro/ita-root";
- 20 }else{
- \$tmpAry=explode('ita-root', dirname(\_\_FILE\_\_));\$root\_dir\_path=\$tmpAry[0].'ita-root';unset(\$tmpAry);

## \_\_\_\_ \

22

#### ■変更前

17 //-- サイト個別PHP要素、ここから- 18 \$root\_dir\_path = "/【変更後ディレクトリ】/ita-root";

POINT \$root\_dir\_pathにita-rootディレクトリがあるパスを直接入力する

#### 表示手順

- ServiceNowへログイン
- ●フィルタ欄に「cmdb\_rel\_ci.list」と入力し、Enterを押下する。

| cmdb_rel_c | i.list | 8 |            | 目関係性     | 新規検索親             | ▼検索                                     |                       |           | ۹ 🚺 م                  | -1/1 ▶ ▶▶              |
|------------|--------|---|------------|----------|-------------------|-----------------------------------------|-----------------------|-----------|------------------------|------------------------|
| ē          | *      | 0 | <br>इंट्रे | पूर<br>द | べて<br><b>三親</b> ▲ | ≡タイプ                                    | ≡₹                    | ☰ 接続強度    | ☰ 更新日時                 | ☰ 作成日時                 |
|            |        |   |            | i        | Sample ESX Host01 | <u>Registered on::Has</u><br>registered | Sample Windows Host01 | <u>常時</u> | 2022-07-21<br>00:35:06 | 2022-07-20<br>22:24:49 |
|            |        |   |            |          |                   |                                         |                       |           |                        |                        |

#### 6.5 Failed to delete record: ~とでて異常終了する

- ハードウェアモデルのように別レコードから参照されているレコードを削除する場合、先に参照しているレコードを削除する必要があります。
- ■サンプルデータの場合「連携対象メニュー管理」でハードウェアモデルを廃止にしたのちに、 ServiceNow連携を実施し、その後復活させてServiceNow連携を実施することで削除可能となりあ ます。

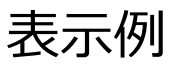

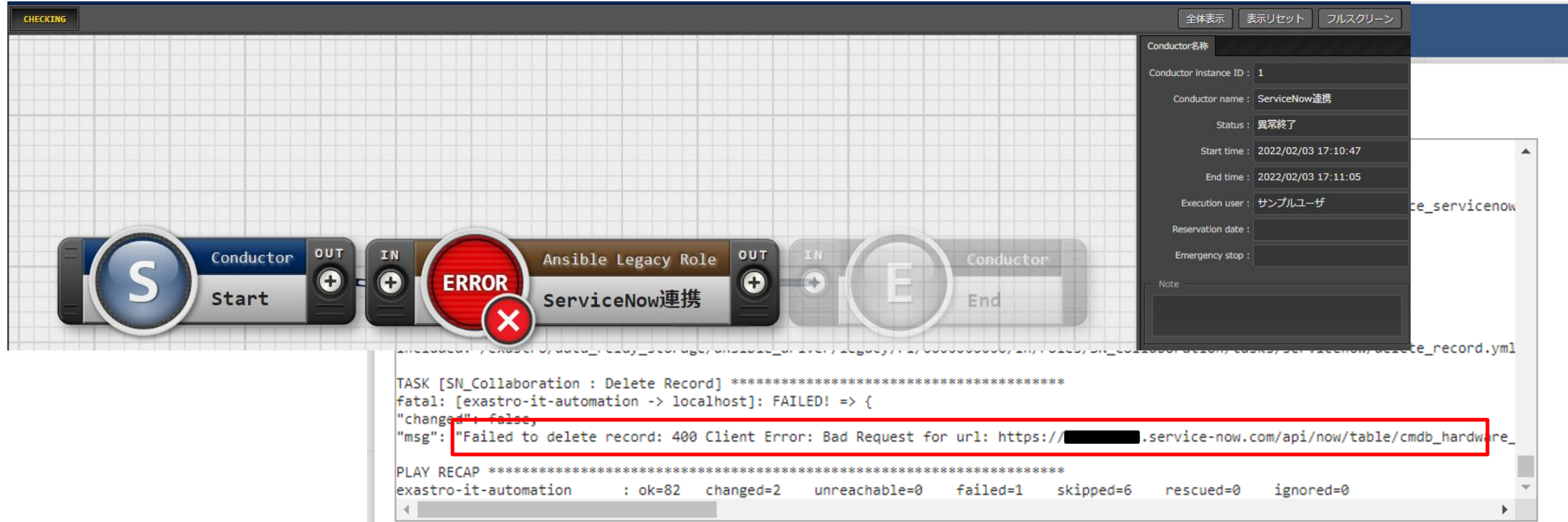

#### 6.5 Failed to delete record: ~とでて異常終了する

#### 廃止時表示例

| ∃ Menu                |            |      |      |    |     |                                                  |          |                     |                     |                  |
|-----------------------|------------|------|------|----|-----|--------------------------------------------------|----------|---------------------|---------------------|------------------|
| メインメニュー               | 説          | 月    |      |    |     |                                                  |          |                     |                     | ▽開<              |
| 連携対象メニュー管理            | 表          | 示フィル | ルタ   |    |     |                                                  |          |                     |                     | ▽開<              |
| 項目名紐づけ表               | — <u>5</u> | 覧/更新 | ŕ    |    |     |                                                  |          |                     |                     | △閉じる             |
| メニュー_プルダウン参照先<br>紐づけ表 | 屆日         | 塈 複製 | 』 更新 | 廃止 | No⇔ | メニュー名令                                           | ק<br>ב=× | テーブル名令              | 最終更新日時令             | 最終更新者令           |
|                       | 履          | き 複製 | 更新   | 廃止 | 1   | 600008:代入値自動登録用_Servicenow連携モデル:600014:会社        | 600014   | core_company        | 2022/07/25 13:08:12 | データポータビリティプロシージャ |
|                       | 履          | 複製   | 更新   | 復活 | 2   | 600008:代入値自動登録用_Servicenow連携モデル:600017:ハードウェアモデル | 600017   | cmdb_hardware_produ | 2022/07/25 16:36:56 | システム管理者          |
|                       | 履          | ē 複製 | 更新   | 廃止 | 3   | 600008:代入値自動登録用_Servicenow連携モデル:600020:Linux     | 600020   | cmdb_ci_linux_serve | 2022/07/25 13:08:12 | データポータビリティプロシージャ |

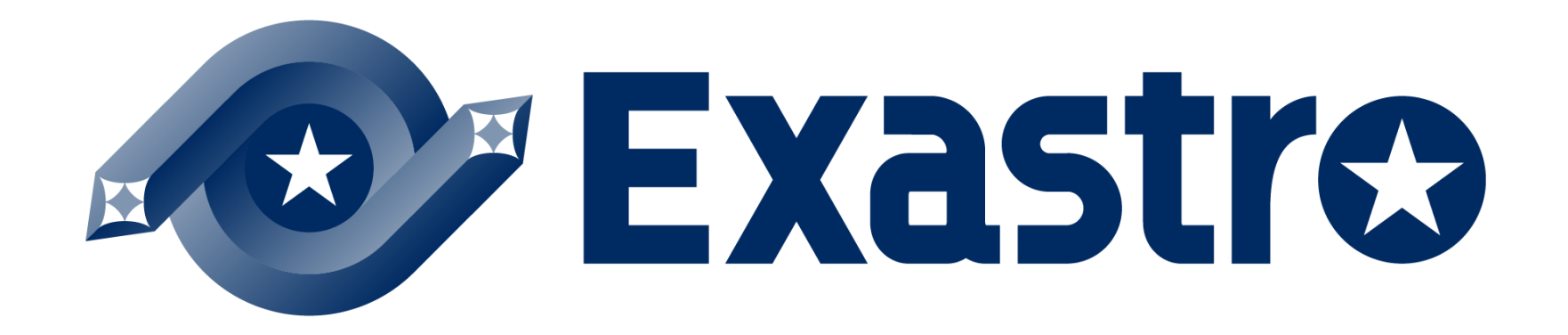